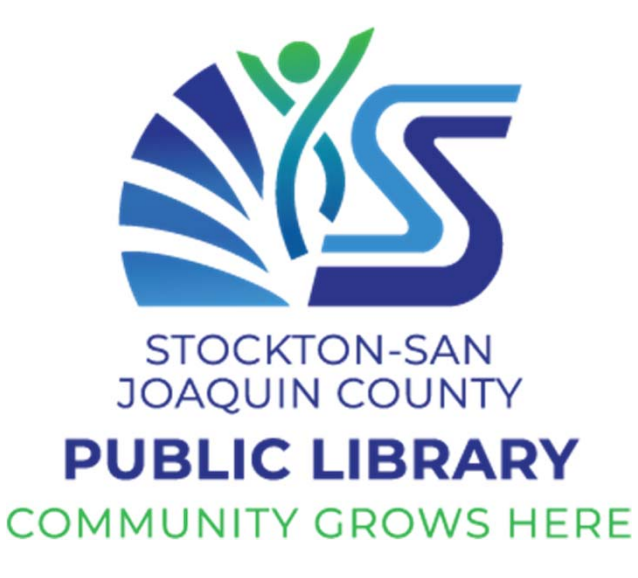

Developed by Community Tech Network for Stockton-San Joaquin County Public Library

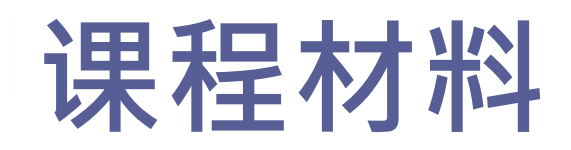

# Chromebook 基本技能培训

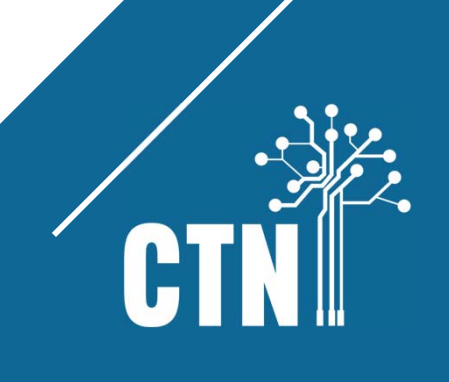

| 课程大 | 纲 |
|-----|---|
|-----|---|

| 第1课  | 电脑词汇1<br>了解您的 Chromebook<br>连接到无线网络<br>触摸板、光标和键盘 |
|------|--------------------------------------------------|
| 第2课  | 在互联网上搜索15<br>Chrome浏览器<br>YouTube                |
| 第3 课 | 电子邮件简介                                           |
| 第4 课 | 网络安全                                             |
| 第5课  | 谷歌文档56<br>谷歌云端硬盘                                 |
| 附录 1 | 识别盗窃 – 如果您的信息丢失或被盗怎么办?65                         |
| 附录 2 | 辨别新闻或信息的真假69                                     |
| 附录 3 | 可负担连接互联网计划 (ACP) 和其他互联网选项                        |

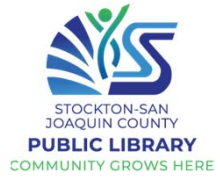

| 计算机类型                                               |                      |                                              |                                                 |                                                  |                                                         |   |                             |
|-----------------------------------------------------|----------------------|----------------------------------------------|-------------------------------------------------|--------------------------------------------------|---------------------------------------------------------|---|-----------------------------|
|                                                     |                      | 12.45-<br>12.45-                             |                                                 |                                                  |                                                         | W |                             |
| 笔记本电脑 - 带键组触摸板的小型便携到                                | 盘和<br>式计             | <b>平板电脑</b> - 带触摸屏的<br>小型便携式计算机<br>手机        |                                                 | <b>台</b> 或<br>調<br>約                             | <b>式电脑</b> - 专为办公室<br>家庭工作设计的非便<br>式计算机,带有单独<br>建盘和鼠标   |   |                             |
| <b>硬件</b> - 您可以触<br>摸的 PC 部件 (例<br>如屏幕、电源按<br>钮、鼠标) | <b>(</b><br><b> </b> | - 一组指令/<br>序, 告诉硬件<br>十么(例如网<br>刘览器、应用<br>序) | <b>应用程序</b><br>移动设备<br>的小型专<br>程序(例如<br>YouTube | <b>了</b> 。<br>- 您在<br>子上下载<br>子用软件<br>如微信、<br>e) | <b>下载</b> - 将某物从<br>个地方转移到另<br>个地方(互联网<br><b>载</b> 到设备) |   | <b>wi-Fi</b> - 无线连接<br>到互联网 |

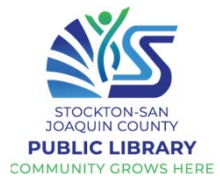

| 了解您的设备                                                                                                    |  |  |
|----------------------------------------------------------------------------------------------------|--|--|
| Lenovo 100e Chromebook 2 <sup>nd</sup> Gen<br>Chromebook 是一款简约的笔记本电脑,旨在使用网站和网络应用程序而不是软件程序运行。它们<br>只有很少的存储空间,并依靠云存储来保存您的文件和文档。<br>打开 Chromebook 的包装并熟悉这些部件。<br>请注意,左右两侧都有插孔和插槽。 |  |  |
| 网络摄像头灯前置网络摄像头麦克风                                                                                                    |  |  |
| USB-C (用于充电) ←                                                                                                    |  |  |
| HDMI<br>USB-A (闪存驱动器)                                                                                                    |  |  |
| 存储卡插槽 扬声器 触控板 扬声器 耳机插孔                                                                                                    |  |  |

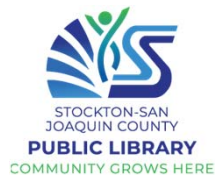

|                | 使用触摸板                                            |
|----------------|--------------------------------------------------|
|                |                                                  |
| 移动光标           | 用手指轻轻触摸触控板,然后在触控板上移动手指。                          |
| 点击             | 将光标移动到您要单击的位置,然后用一根手指轻轻触摸触控板。                    |
| 右键点击           | 将光标移动到要右键单击的位置。用两根手指触摸触摸板。您也可以按住 Alt, 然后用一根手指点击。 |
| 滚动             | 将两根手指放在触摸板上并上下移动可垂直滚动,左右移动可水平<br>滚动。             |
| 关闭标签页          | 指向选项卡, 然后用三个手指点击或单击触摸板。                          |
| 在新标签页中<br>打开链接 | 指向链接, 然后用三个手指点击或单击触摸板。                           |
| 拖放             | 用一根手指单击并按住要移动的项目。使用第二根手指,将项目移动到新位置,然后松开两根手指。     |
|                |                                                  |

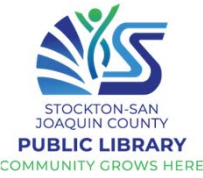

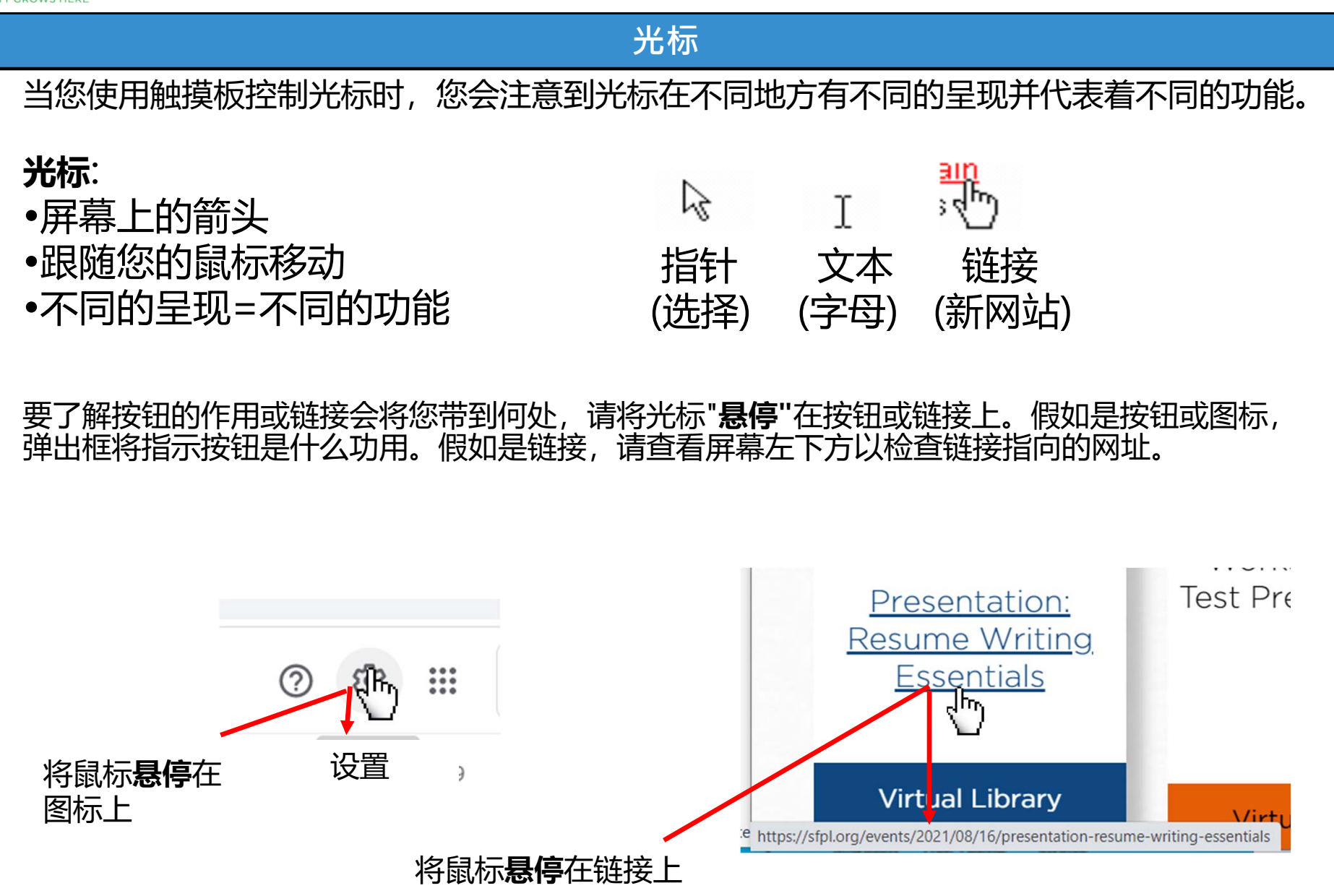

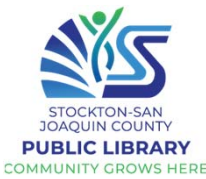

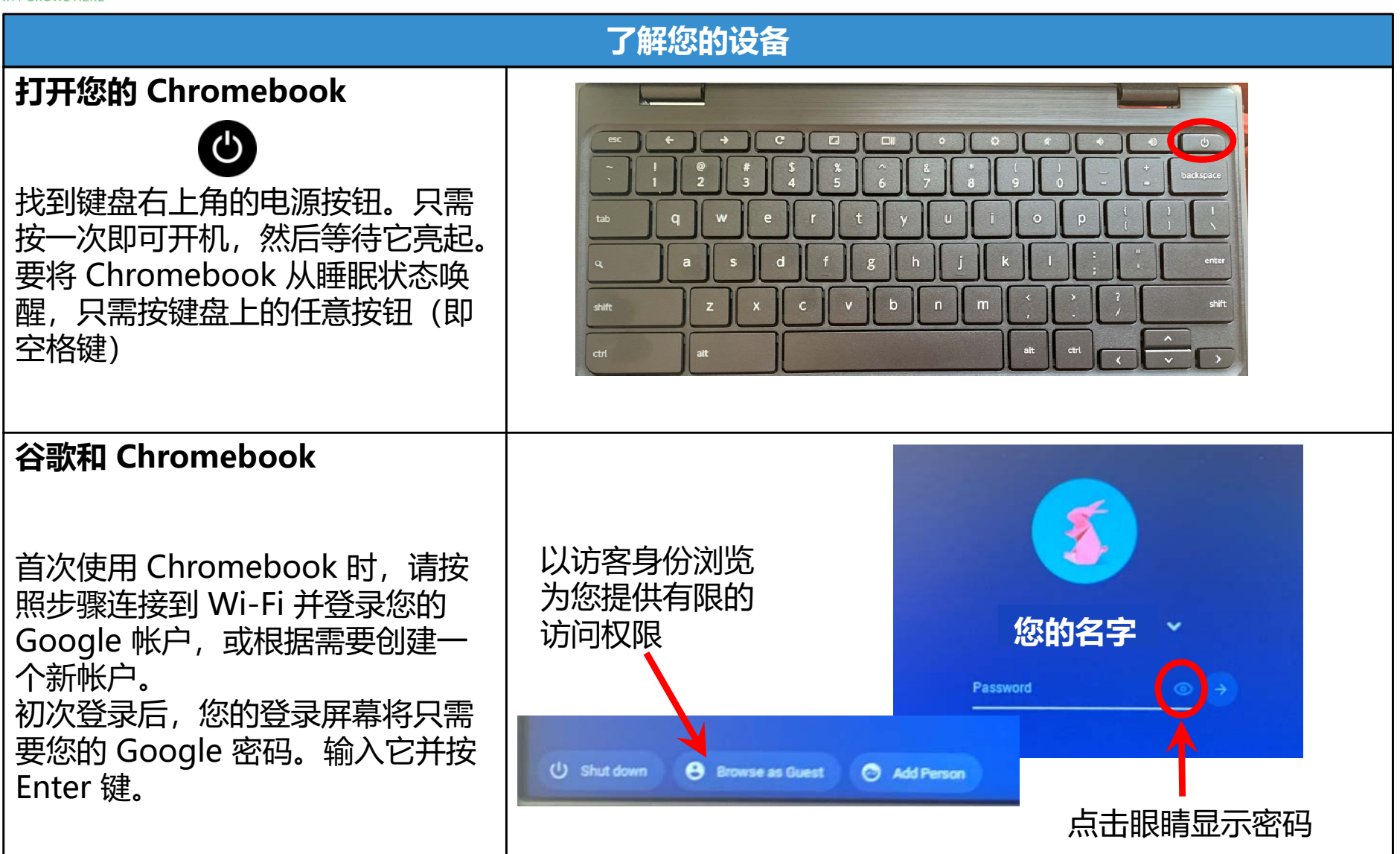

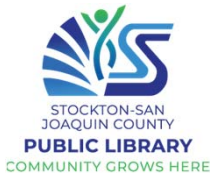

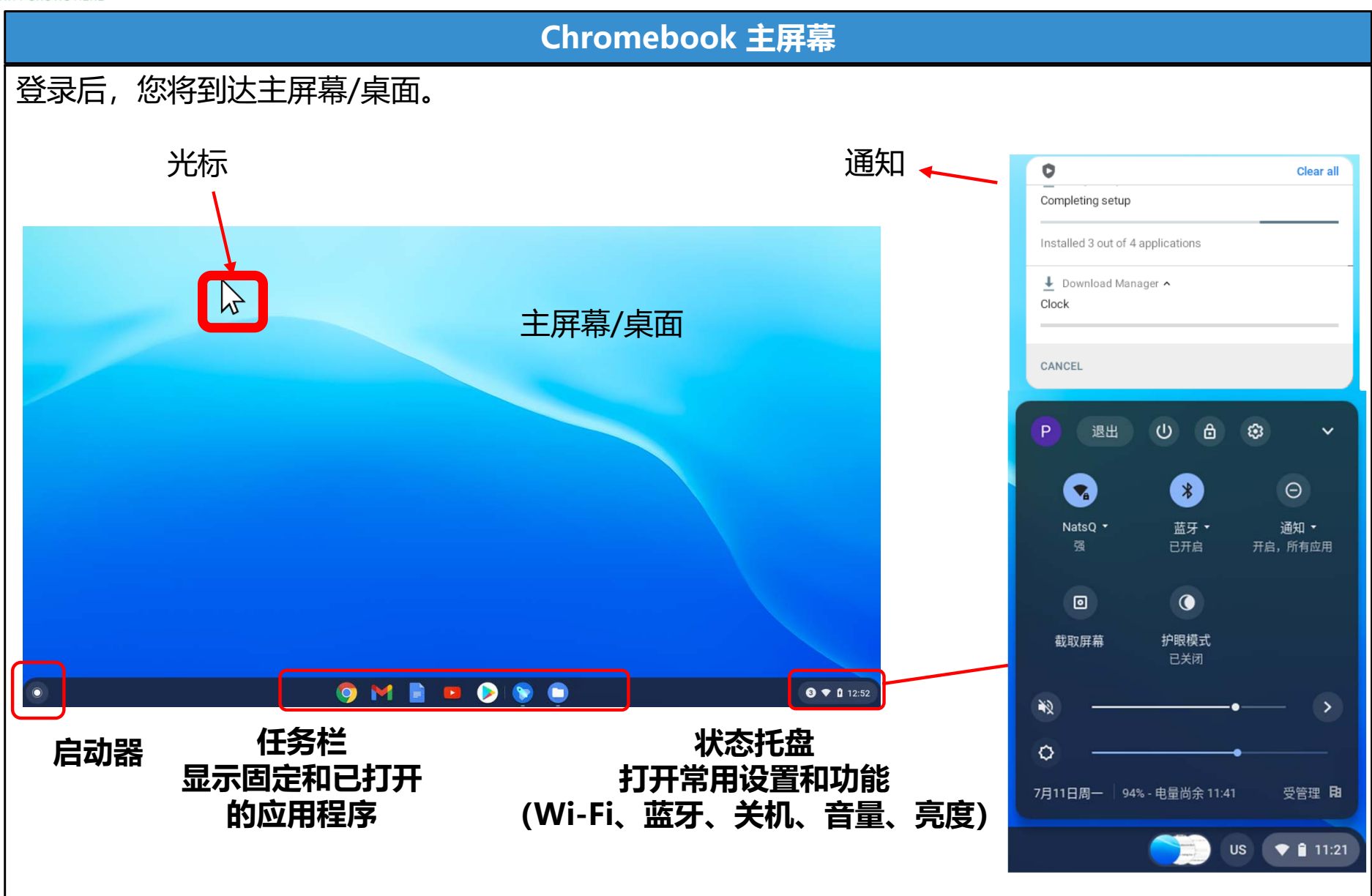

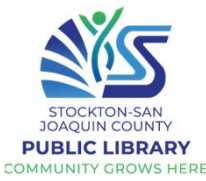

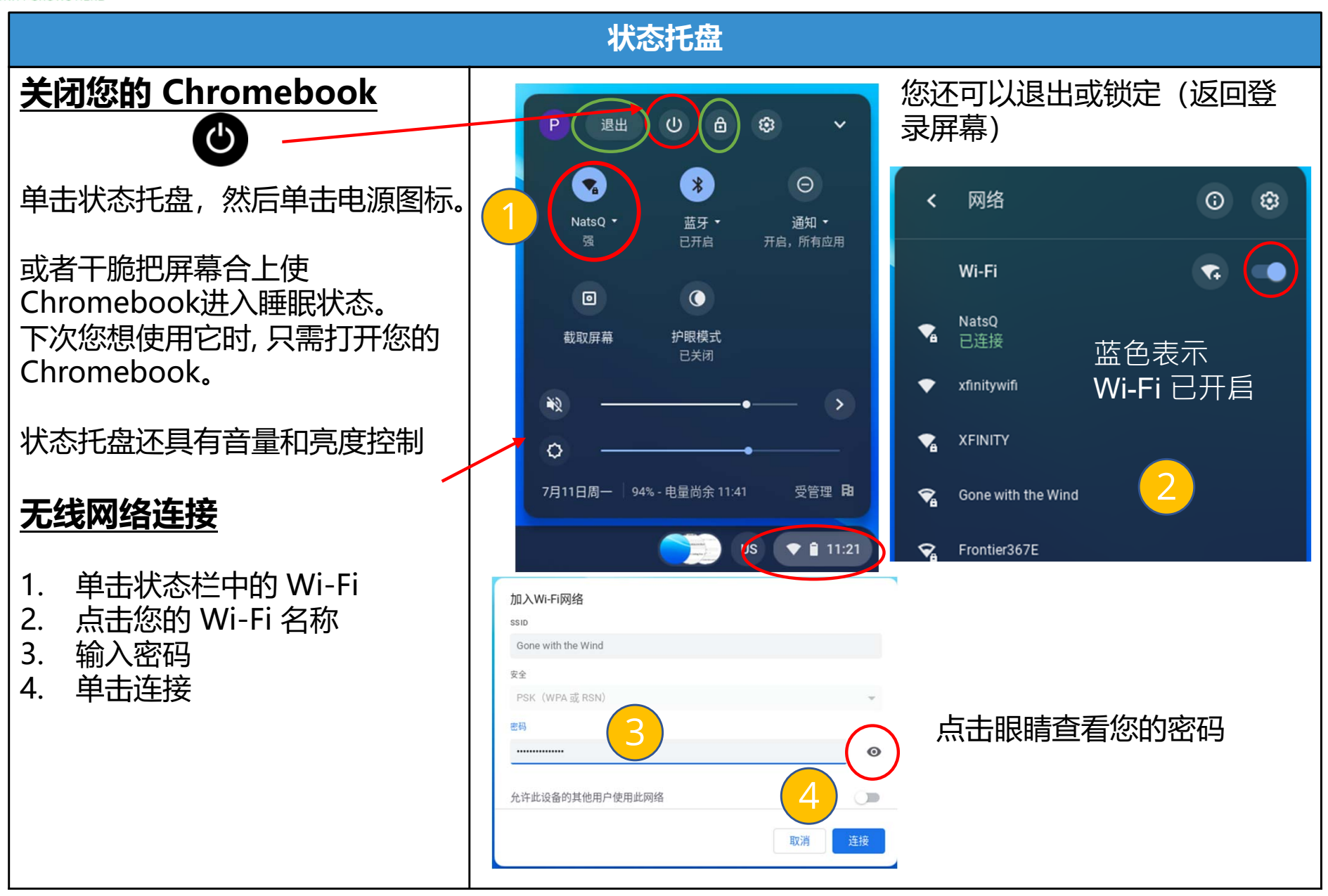

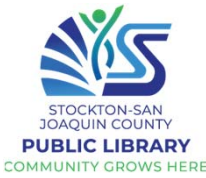

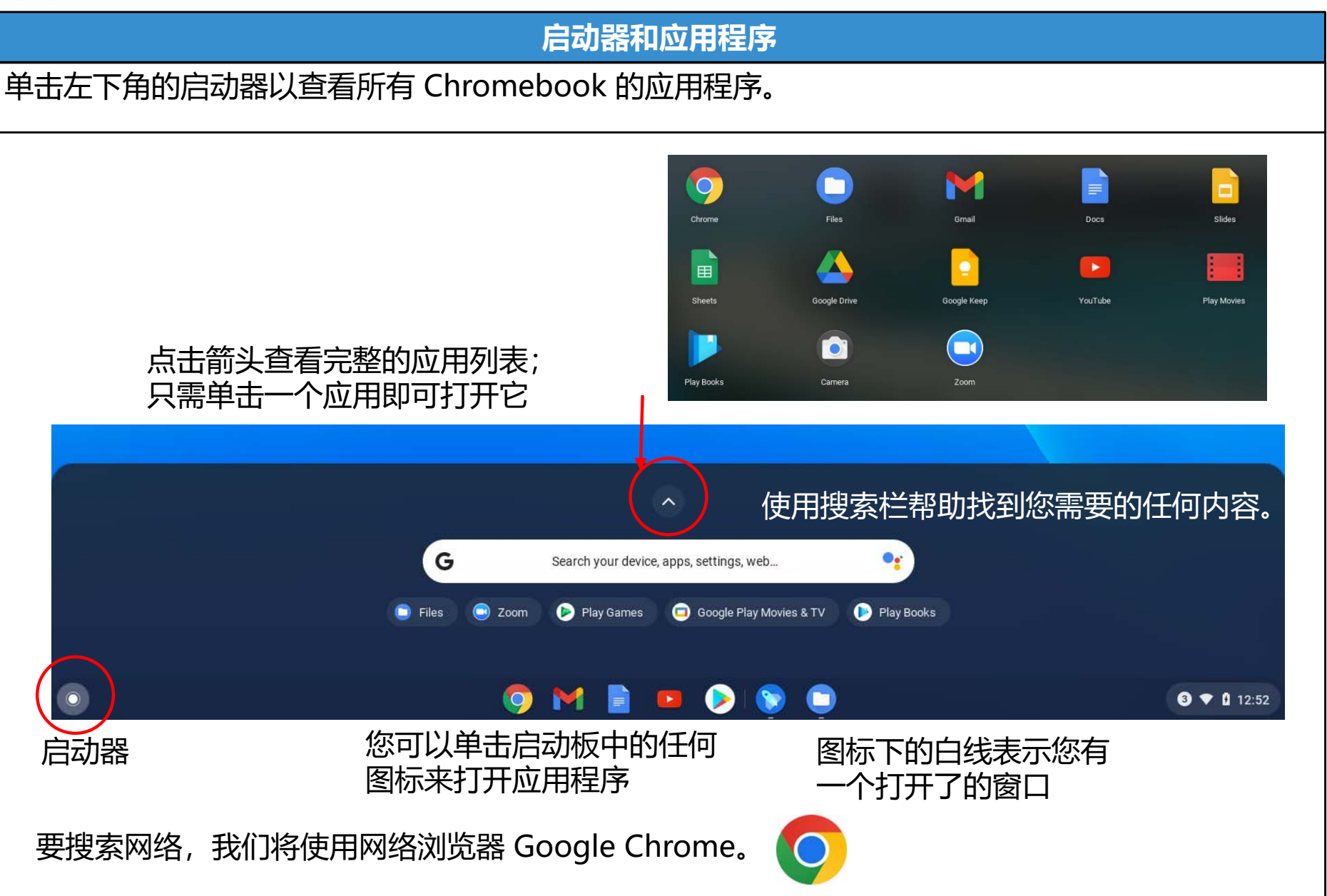

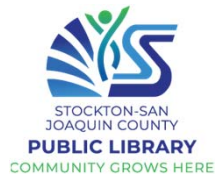

| 管理窗口                                                       |                                                                                                    |
|------------------------------------------------------------|----------------------------------------------------------------------------------------------------|
| 当您打开 Chrome 时,一个新窗口将会出现。<br>窗口是一个框架,您可以在窗口中看到程序/网站/页面等。    | x + _ @ x<br>< x) <b>x D</b> :                                                                                                    |
| 当窗口打开但不是全屏时,您可以<br>单击并拖动窗口顶部以移动它。<br>您还可以通过拖动任何边缘来更改窗口的大小。 | Cenal 亚片 亚 @<br>Cenal 亚片 亚 @<br>Cenal 亚片 亚 @<br>Cenal 亚片 亚 @<br>Cenal 亚片 亚 @<br>Cenal 亚片 亚 @<br>Cenal 亚片 亚 @<br>Cenal 亚片 亚 @<br>Cenal 亚片 亚 @ |
| 在窗口的右上角,有用于管理窗口的几个图标。<br>最小化视窗 1 最大化视窗 2 关闭视窗 3            | Vote for your favorite student Doods                                                                                                    |
|                                                            | 1. 最小化: 缩小窗口, 将其存储<br>在任务栏中, 不关闭程序                                                                                                    |
| ★ 8 :<br>六 谷歌浏览器 菜单                                        | 2. 最大化: 将窗口大小增加到整<br>页<br>3. 关闭: 完全关闭窗口                                                                                                    |

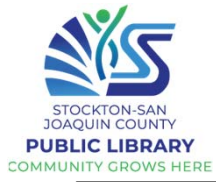

|                                                                                                    | 标签和窗口                           |                                                                                                    |                                                                                                    |
|----------------------------------------------------------------------------------------------------|---------------------------------|----------------------------------------------------------------------------------------------------|----------------------------------------------------------------------------------------------------|
| 每一个 <b>窗口</b> 都是独立的。<br>您可以同时打开两个或<br>多个窗口并将它们并排<br>排列。<br>要打开新的Chrome窗口,<br>请单击右上角的菜单按<br>钮并选择 <b>打开新的窗口</b> 。<br><b>标签页</b> 位于窗口内。您<br>可以单击以在标签页之<br>间切换,或单击 X 以关<br>闭特定标签页。要打开<br>新标签页,请单击 + 号。 | <complex-block></complex-block> | 打开新的标签页<br>打开新的家口<br>打开新的无痕式窗口<br>万史记录<br>下载内容<br>书签<br>「ない<br>「打印…<br>投射…<br>査找…<br>更多工具<br>「 二<br>「 二<br>「 二<br>「 二<br>「 二<br>「 二<br>「 二<br>「 二<br>「 二<br>「 二<br>「 二<br>「 二<br>「 二<br>「 二<br>「 二<br>「 二<br>「 二<br>「 二<br>「 二<br>「 二<br>「 二<br>「 二 」 」 「 二<br>「 二 」 」 」 「 二 」 」 」 「 二 」 」 」 「 二 」 」 」 」 | ☆ ★ □ :<br>Ctrl+T<br>Ctrl+N<br>Ctrl+Shift+N<br>Ctrl+J<br>・<br>Ctrl+J<br>・<br>Ctrl+P<br>Ctrl+F<br>・<br>3切 复制 粘贴 |
|                                                                                                    |                                 |                                                                                                    |                                                                                                    |

练习打开两个 Chrome 窗口并将它们放在一起。在每个窗口中,练习打开和关闭标签页。 然后,练习最小化窗口、最大化窗口并完全关闭它们。

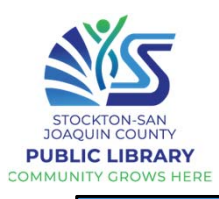

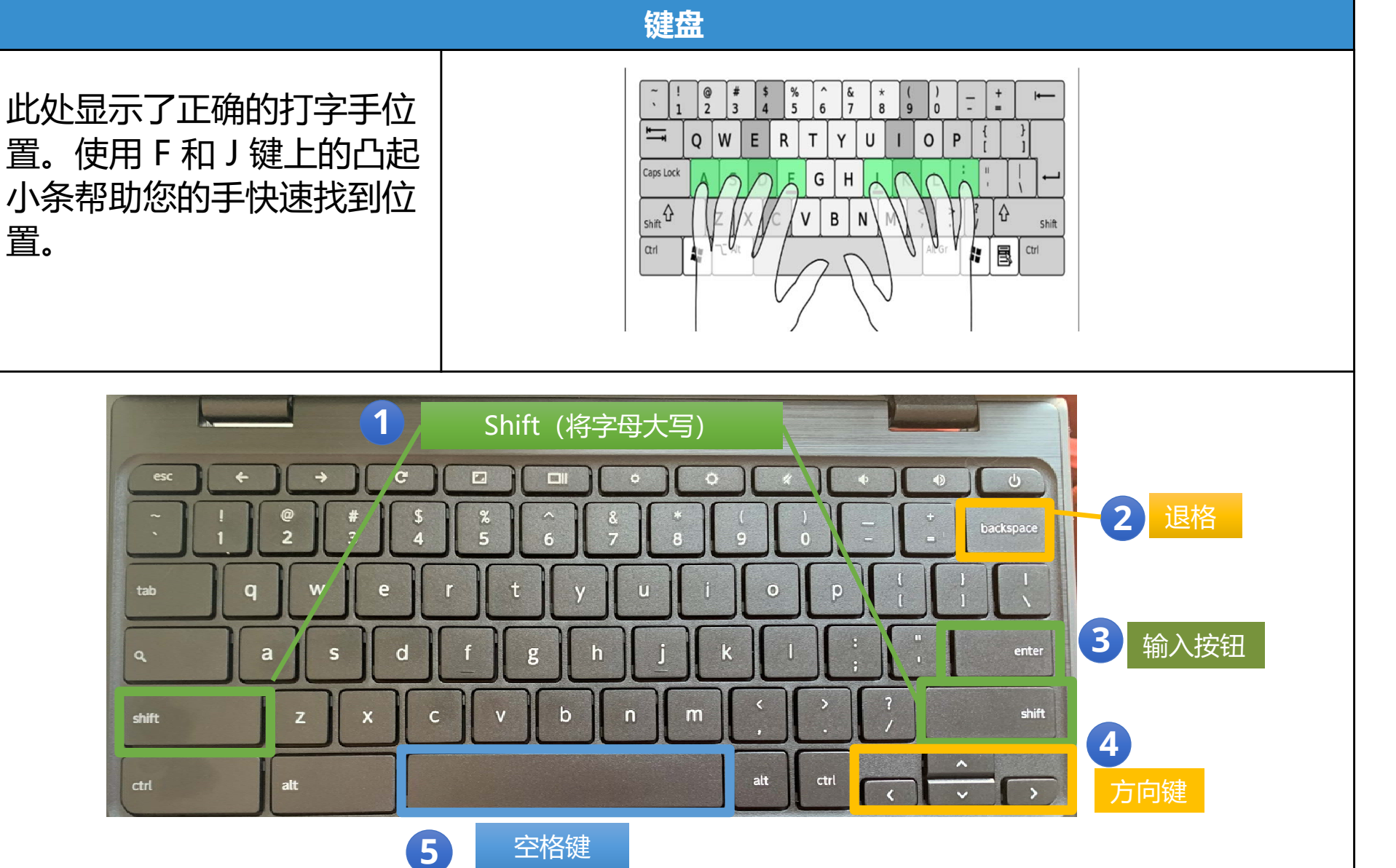

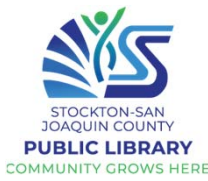

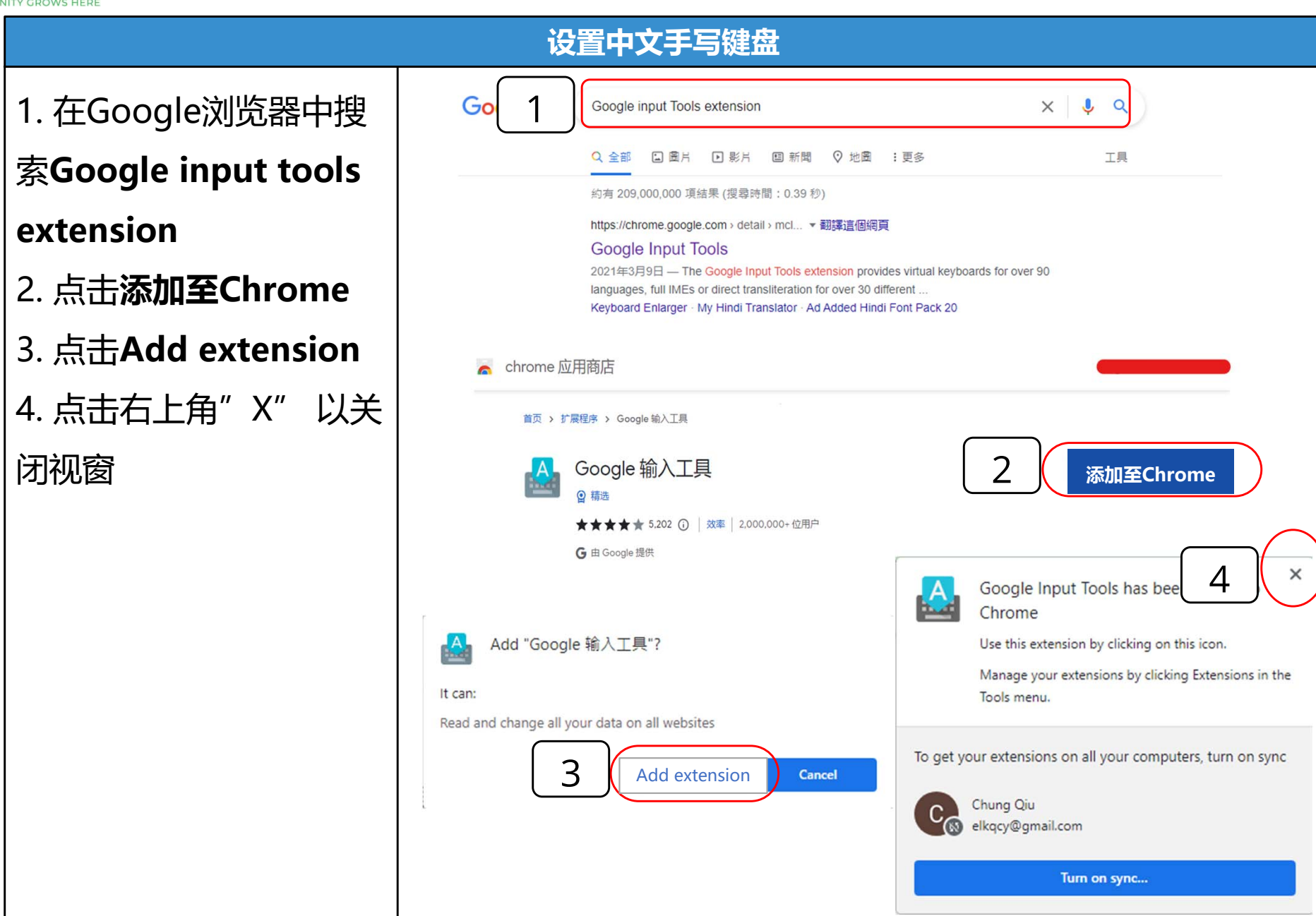

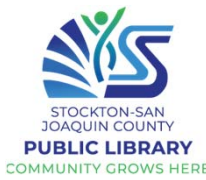

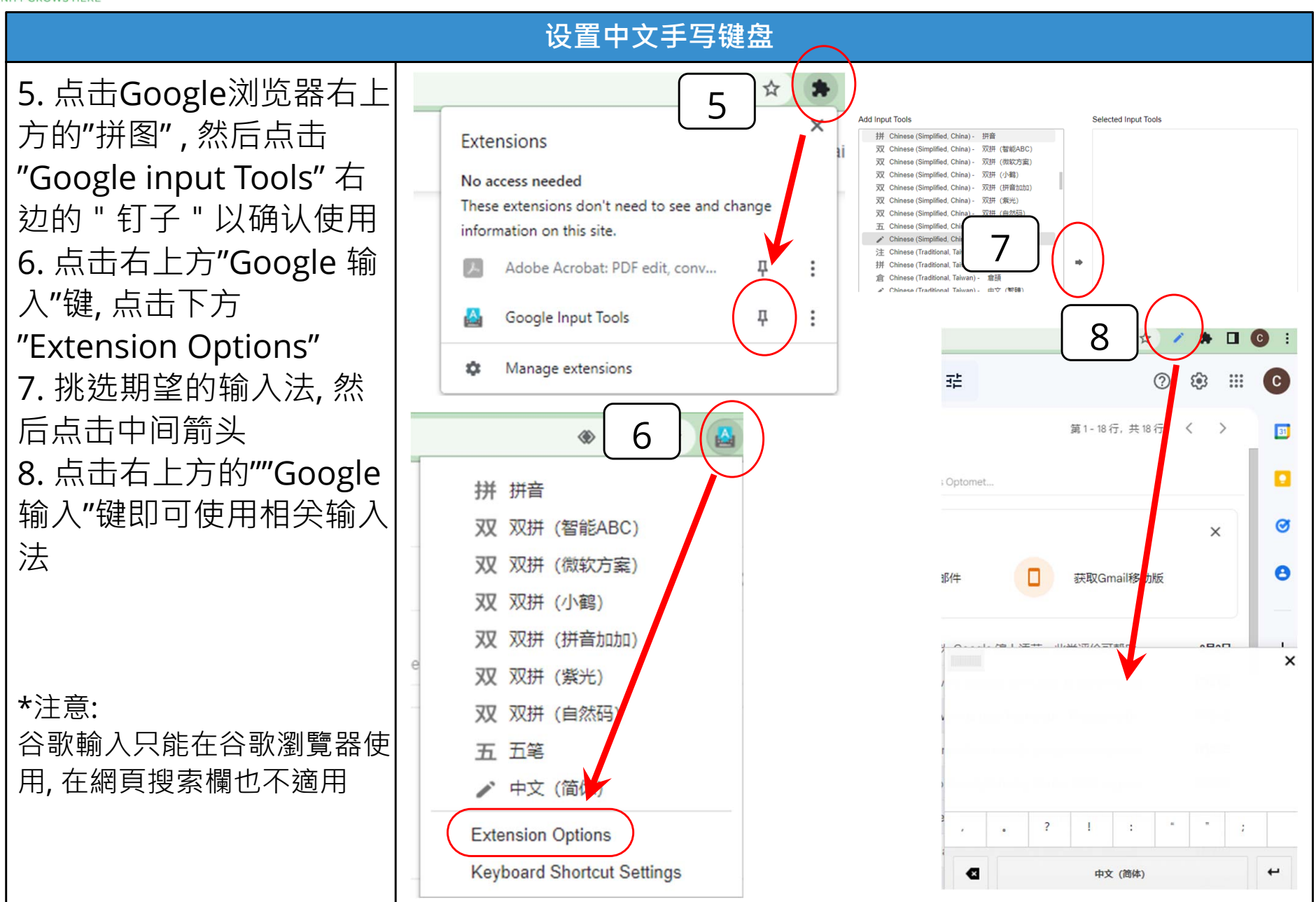

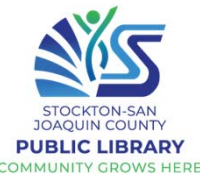

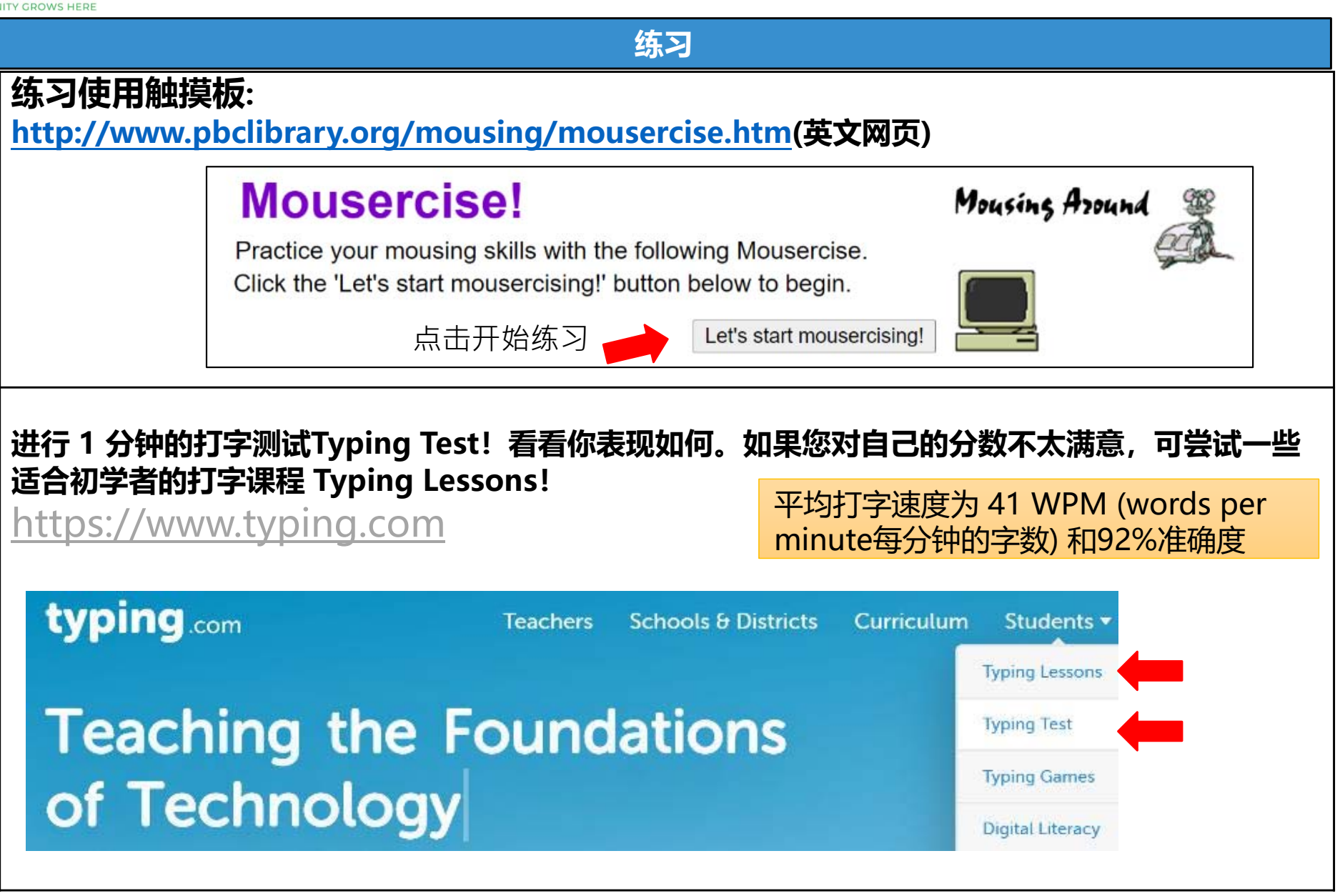

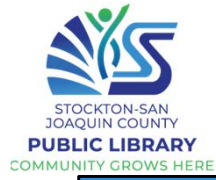

| 在互联网上搜索                                                              |                                                                                                    |  |
|----------------------------------------------------------------------|----------------------------------------------------------------------------------------------------|--|
| (超越基础)<br>2. 了解互联网是什么以及<br>它是如何运作的<br>打开 Chrome 并在搜索栏<br>中输入:        |                                                                                                    |  |
| youtube.com/watch?v=8f<br>OJinxLGbs<br>中文视频                          | 互联网是由数十亿台计算机和其他电子设备组成的全球网络,通过物理<br>电缆连接到存储网站的服务器。我们在 Internet 服务提供商 (ISP) 的帮<br>助下访问 Internet,例如 Comcast、AT&T、Cable One 等。<br>万维网 (www) 是可在 Internet 上浏览的大量信息集合。              |  |
| 当您将设备连接到<br>Internet(上网)时,您<br>可以浏览大量信息、与世<br>界各地的人交流等等。             | T.线     智能手机和       平板电脑     WiFi       WiFi     K       K     K       K     K                                                                                                |  |
| 如需详细了解 Internet 的<br>来源,请浏览Internet 的<br>运作原理:打开 Chrome<br>并在搜索栏中输入: | 互联网     週辺您网路的供应商     週制解调器     路由器 Router (路由       Internet Service<br>Provider (ISP)     週制解调器     路由器 Router (路由       前見SP提供)     路由器 Router (路由       有线和无线传入和传<br>出数据) |  |
| youtu.be/jKA5hz3dV-g<br>英文视频                                         | 有线督能电视<br>有线桌上电脑<br>Diagram adapted from Quora                                                                                                    |  |

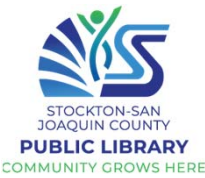

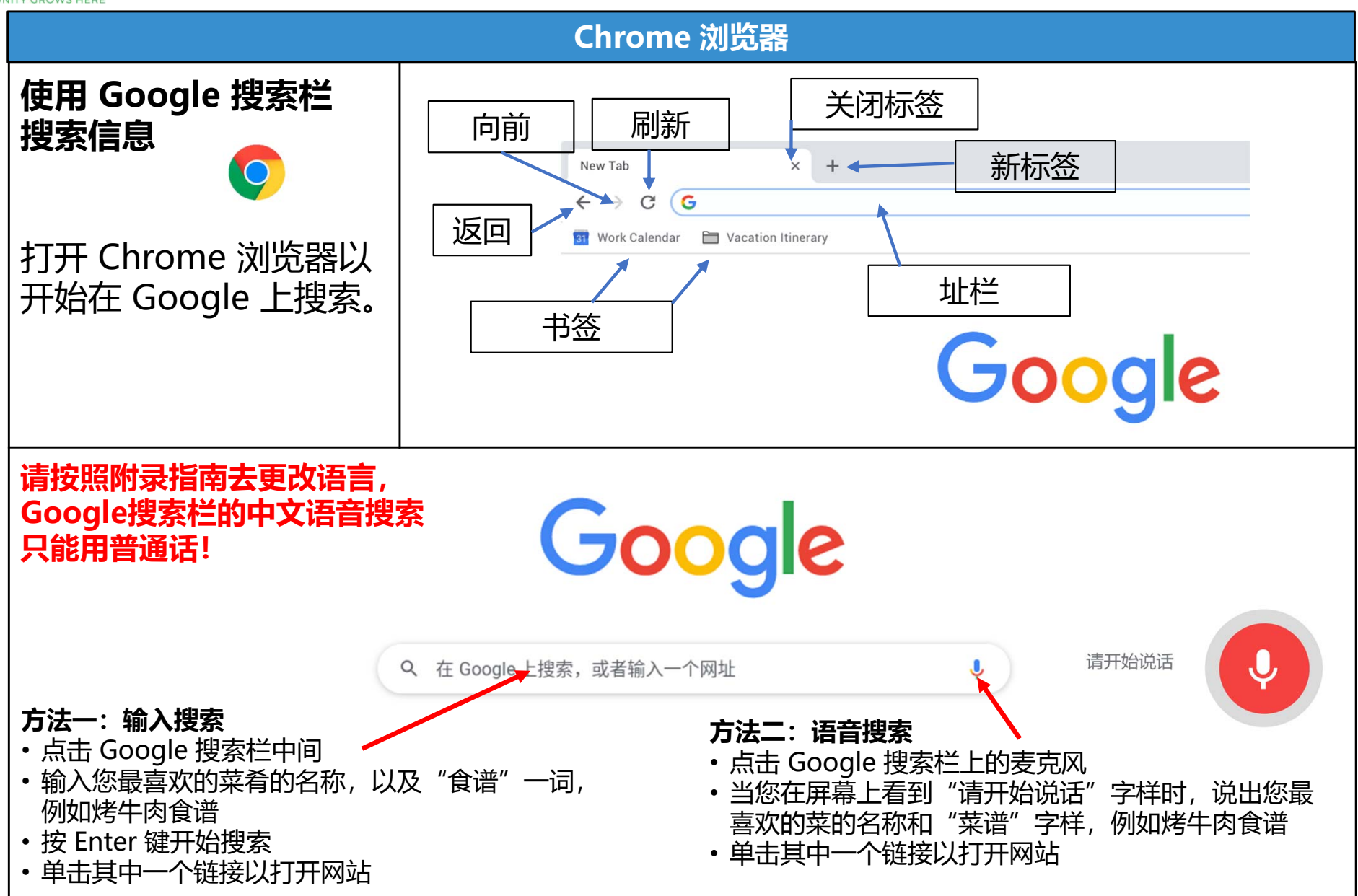

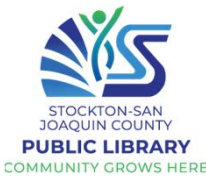

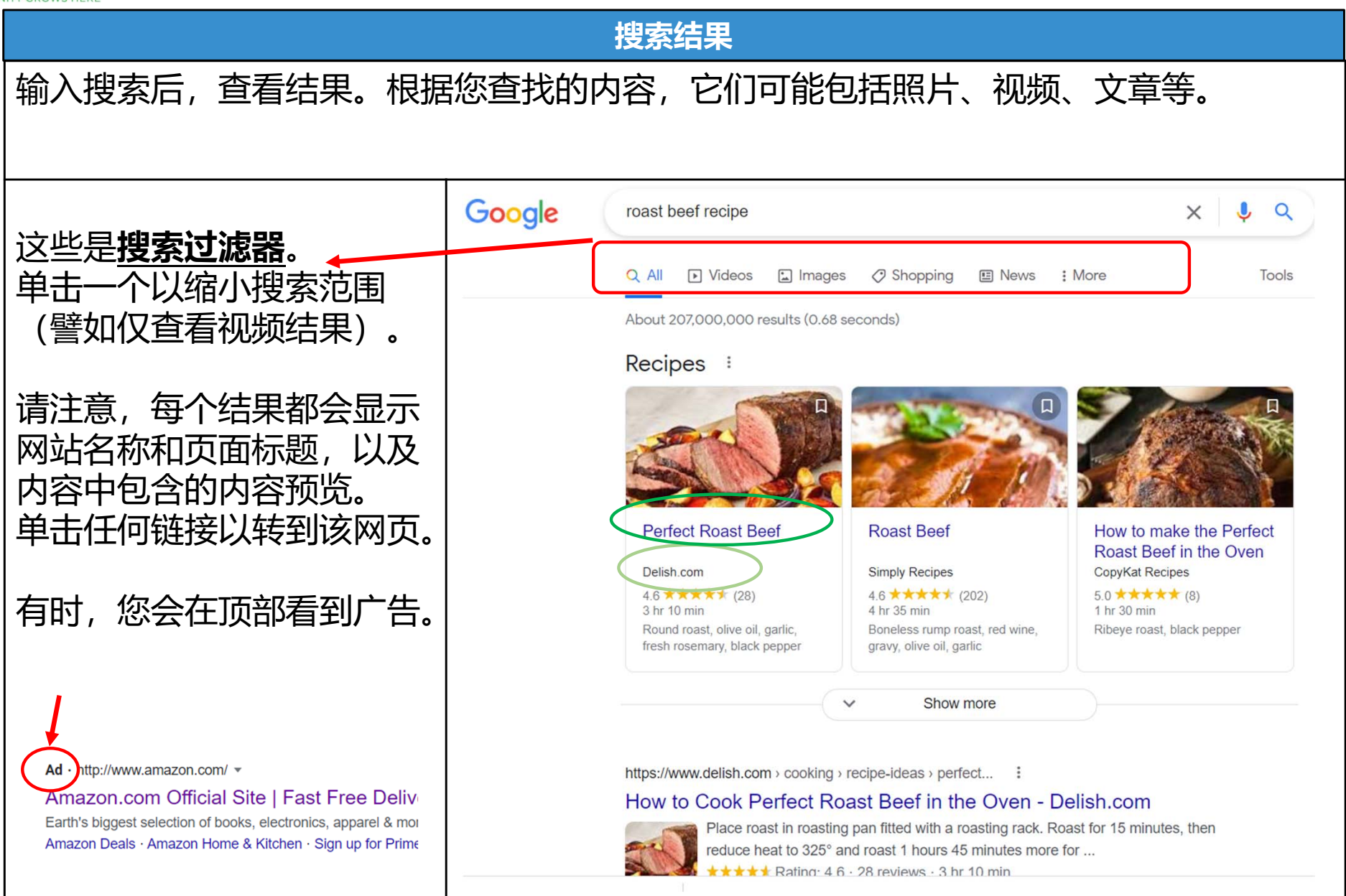

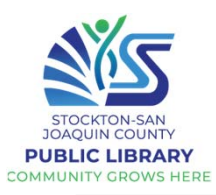

### 谷歌提示和技巧

- 使用多个关键字进行搜索时,请尽可能具体。例如,要查找您当地的水管工,请输入水管工和城市或地区的名称。
- 搜索时尽量不要写完整的句子或问题;只用关键词。您还可以使用常见的缩写
  - 示例: "一磅(pound)有多少盎司 (ounce)?", 您可以写 "oz in lb"
- 无需大写或标点符号。小的拼写错误也无关紧要;谷歌会明白你的意思
- 如果您正在寻找问题的简单答案,您可能根本不需要访问网站;它可能会立即出现在 搜索结果中。

### 练习!

## 使用谷歌查找:

- 您的身高 (厘米) \_\_\_\_\_
- 华氏60度(60 °F)即摄氏多少度\_\_\_\_\_
- 明天日出时间\_\_
- 明年感恩节日期\_\_\_\_\_
- 您最喜欢的动物的照片(进行图像搜索)\_\_\_\_\_

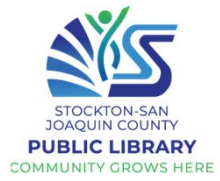

| おおいては、「「「」」では、「」」では、「」 |                                                                                                    |
|----------------------------------------------------------------------------------------------------|----------------------------------------------------------------------------------------------------|
| 您可能想使用书签来保存您喜爱的网站。                                                                                                    |                                                                                                    |
| 下一次您便无需输入 URL 或进行 Google 搜索即可转                                                                                                    | 圣松返回书签页面。                                                                                                    |
| 您的书签将直接显示在浏览器的地址栏下方。只需单                                                                                                    | 击一个即可访问该网站。                                                                                                    |
| New Tab     ×       ←     →     C       G       III Apps     IP Dropbox       OnPay     A Resources - Comm   Phone Inquiry Form () What is the internet () Home Connection                                                                                                    | - □ ×<br>★ ₹ 0 :<br>ct Trai ③ New Tab 10 Community Tech N II Loneliness and IsoL M Inbox (19) - josie® *                                                                                                    |
| の的中部での<br>ののでは<br>のののは<br>の方のの<br>の<br>の<br>の<br>の<br>の<br>の<br>の<br>の<br>の<br>の<br>の<br>の                                                                                                    | Chan mages :: 0         ・       ・         ・       ・         ・       ・         ・       ・         ・       ・         ・       ・         ・       ・         ・       ・         ・       ・         ・       ・         ・       ・         ・       ・         ・       ・         ・       ・         ・       ・         ・       ・         ・       ・         ・       ・         ・       ・         ・       ・         ・       ・         ・       ・         ・       ・         ・       ・         ・       ・         ・       ・         ・       ・         ・       ・         ・       ・         ・       ・         ・       ・         ・       ・         ・       ・         ・       ・         ・       ・         ・       ・         ・       ・         ・< |

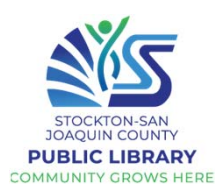

| <b>(可选的)<br/>优化您的搜索</b><br>您可以使用一些特殊字符来帮助优<br>化您的搜索,例如减号。                                                                                                    | Image: A https://www.image: A https://www.image: A https://wwwww.image: A https://www.image: A https://www.imag | ww.google.com/search?hl=en&as_q=曲奇饼+&as_epq=&as_oq=&as_eq=巧克力&as_nlo=&as_nh<br>曲奇饼 -巧克力<br>♀ 全部   圖 图片   ■ 视频   ♀ 地图   圓 新闻   :更多                                                                                                    | ni=&/ ···· ·<br>×<br>设置 工 | ☑ ☆   |
|----------------------------------------------------------------------------------------------------|----------------------------------------------------------------------------------------------------|----------------------------------------------------------------------------------------------------|---------------------------|-------|
| 例如, 您想查找不包含巧克力的曲<br>奇食谱, 您可以搜索<br>曲奇食谱 -巧克力<br>您还可以搜索确切的单词或短语以<br>进一步缩小结果范围。您需要做的<br>就是在所需的搜索词周围加上引号<br>("")。例如, 如果您搜索食谱 "糖<br>霜曲奇", 您的搜索结果将只包括<br>糖霜曲奇的食谱, 而不是任何碰巧<br>使用糖作为成分的饼干。<br>资源: https://edu.gcfglobal.org/ | 0 A https://www.                                                                                                    | 找到约 2,570,000 条结果 (用时 0.38 秒)<br>home.meishichina.com > recipe-79201 ★<br>② DIY小食——浓香黄油曲奇饼 (很简单) - 美食天下<br>遂着浓浓黄油香味的曲奇饼, 色泽金黄, 口感香醇, 作为早餐、下午茶都是相当<br>的选择, 自己做, 用料足, 而且没有添加剂, 放心很多哦。。简单 · 烘焙 · 原即<br>1/小时                                                                                                    | 当不错<br>床.                 | · 🖸 🔶 |
|                                                                                                    | Google                                                                                                    | <ul> <li>糖霜曲奇</li> <li>♀ 全部 □ 图片 □ 视频 回 新闻 ♀ 地图 : 更多</li> <li>找到约 2,800,000 条结果(用时 0.46 秒)</li> <li>food.ulifestyle.com.hk &gt; &gt; 應節食品 · 转为简体网页</li> <li>② 迎春新搞作簡易布甸狗糖霜曲奇  U Food 香港餐廳及</li> <li>新年快到啦,除了買坊間的曲奇,其實大家也可以親手製作簡單又<br/>曲奇!材料: Butter 100g 牛油</li> <li>2018年2月13日 · 上传者: Two Bites</li> </ul> |                           |       |

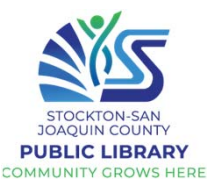

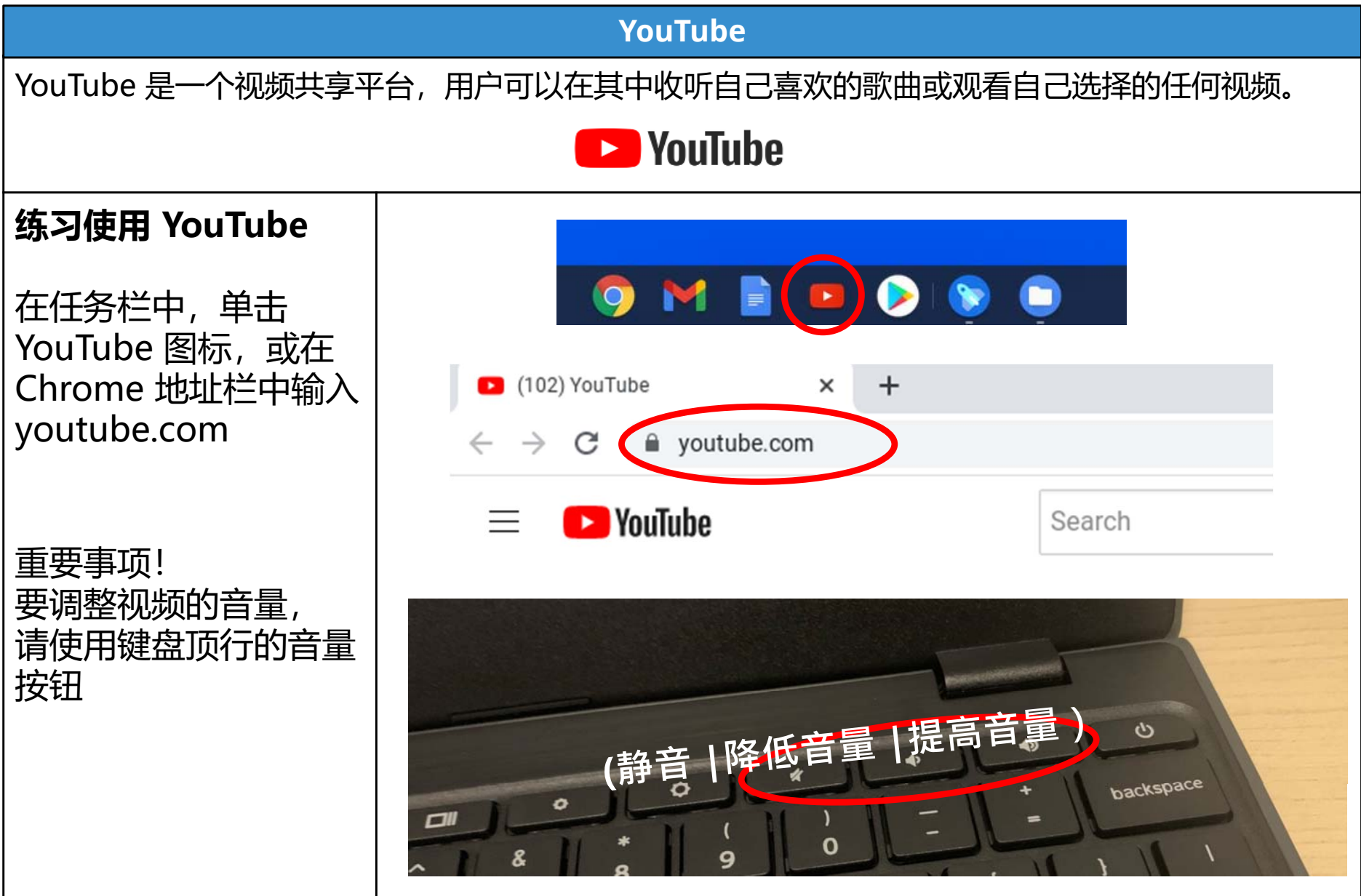

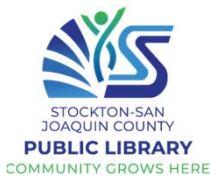

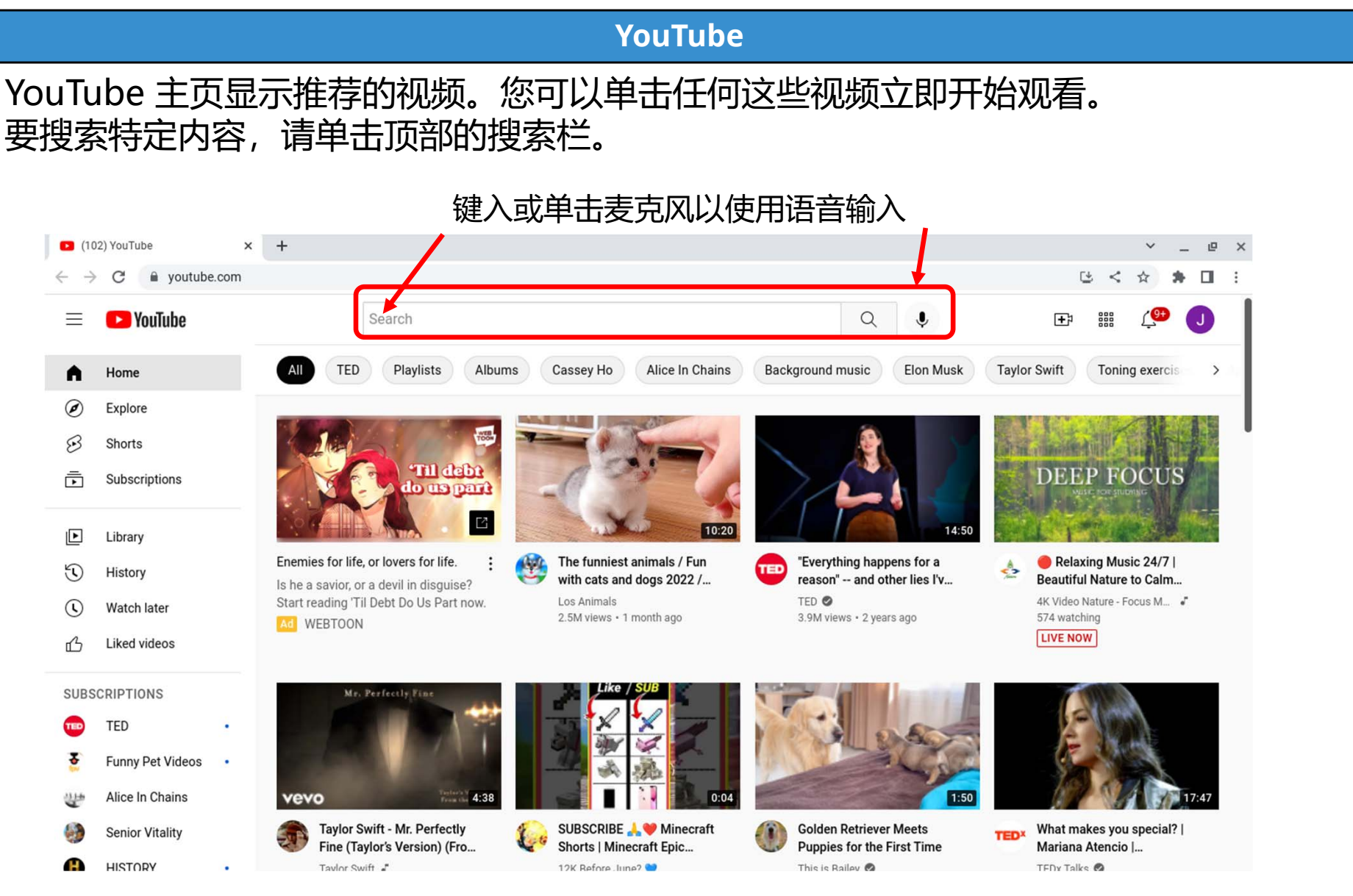

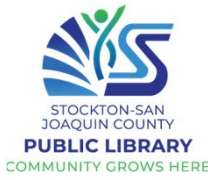

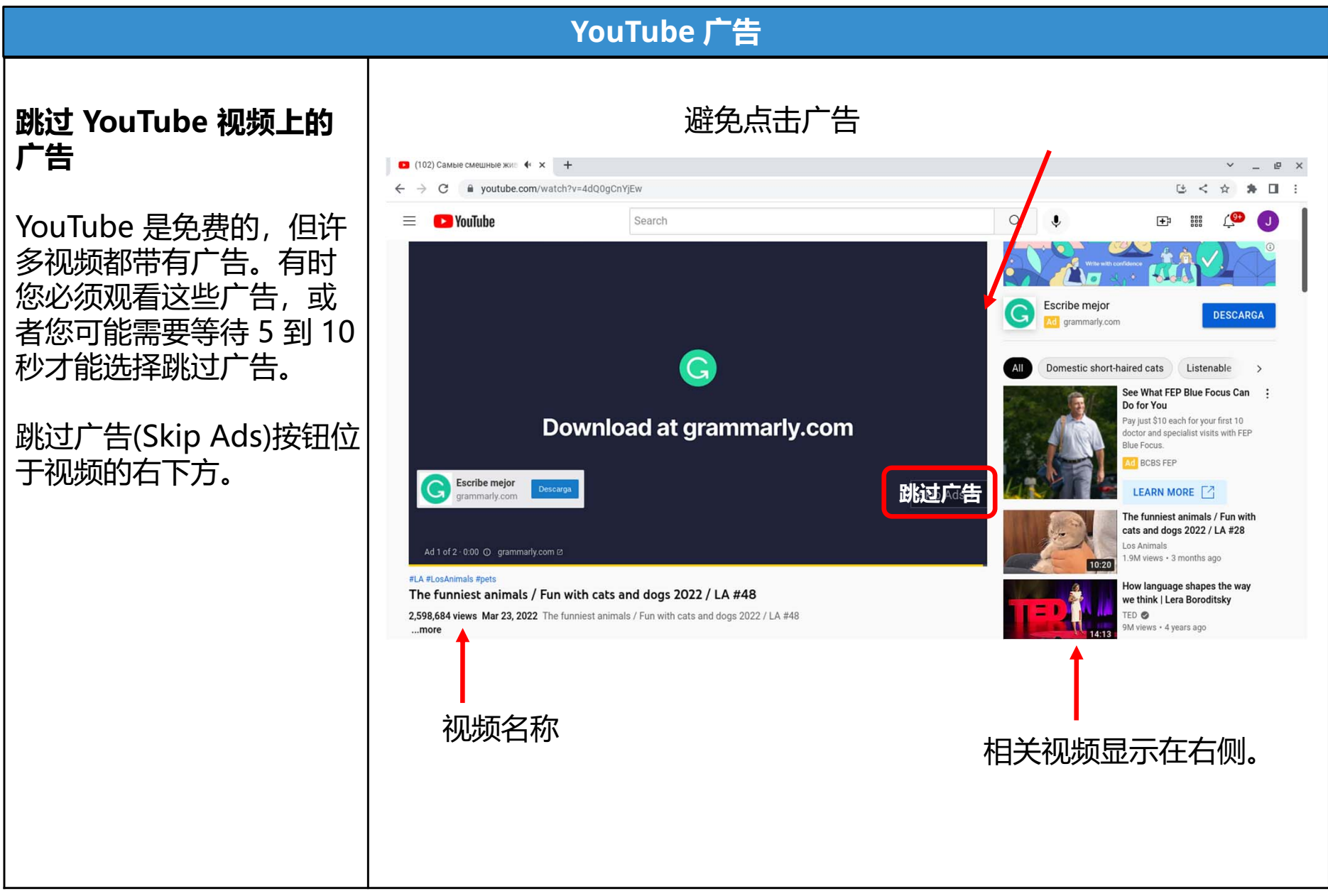

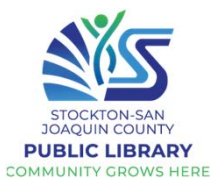

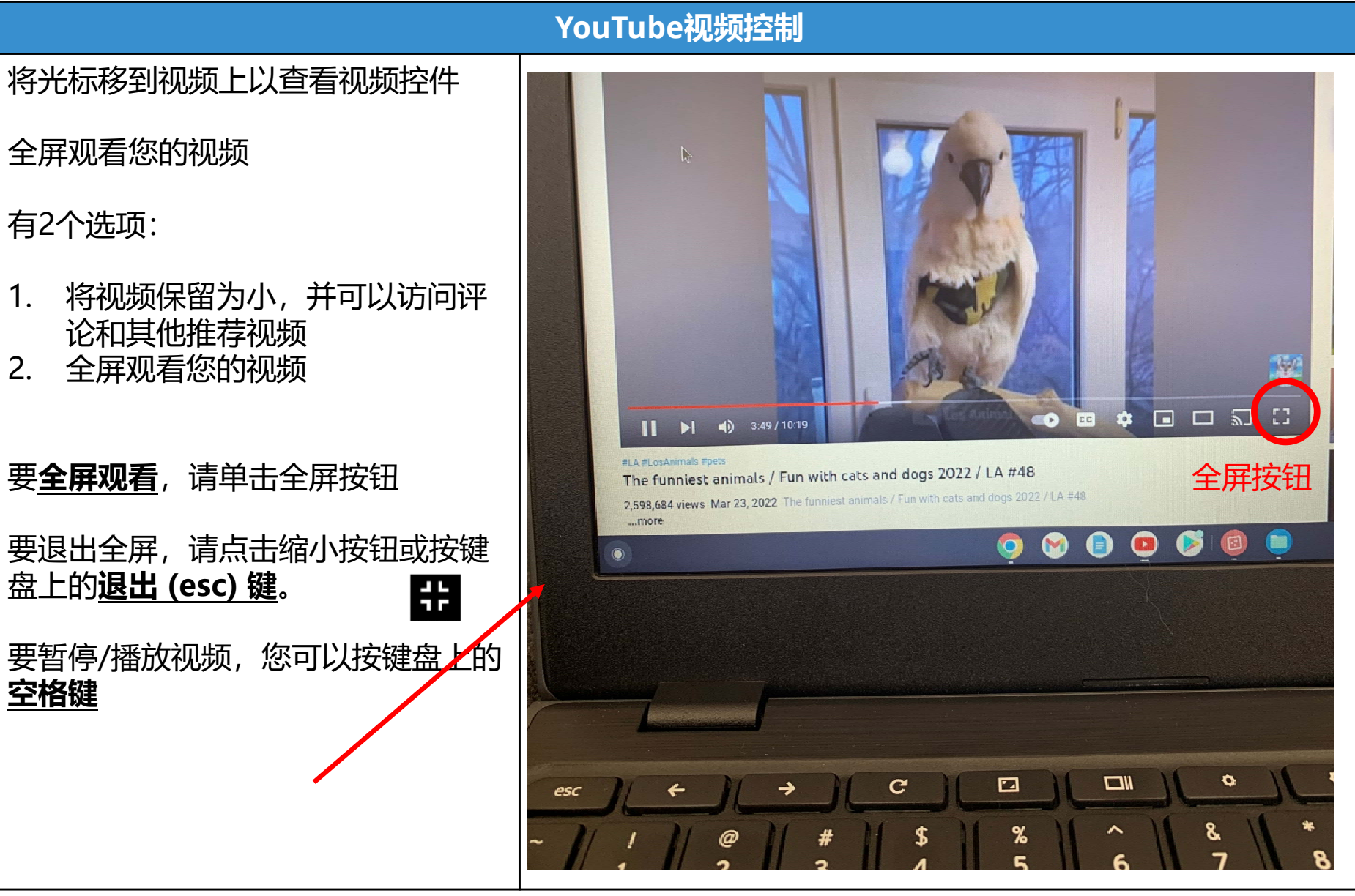

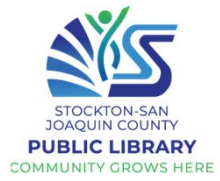

|     | YouTube视频控制                                                                                                    |  |
|-----|----------------------------------------------------------------------------------------------------|--|
| 提醒: | 只需将光标移到视频上即可查看视频控件                                                                                                    |  |
| 暂停  | Function       Function         We the rest of the rest of |  |

| STOCKTON-SAN<br>JOAQUIN COUNTY<br>PUBLIC LIBRARY<br>COMMUNITY GROWS HERE | THE DIGITAI<br>EQUITY PROJECT<br>第 2 课 |
|--------------------------------------------------------------------------|----------------------------------------|
| 家庭作业ⓒ<br>下节课前:<br>谷歌搜索老年人的<br>网站!                                        | G                                      |
| 例子:<br>爱知道老年人 <b>seniors.l</b><br>Suddenly Senior <b>sudd</b>            | ovetoknow.com<br>lenlysenior.com       |
| 你找到了什么?                                                                  |                                        |

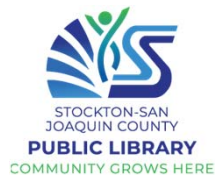

| 电子邮件简介                                                                                                    |                                                                                                    |  |  |  |  |  |
|----------------------------------------------------------------------------------------------------|----------------------------------------------------------------------------------------------------|--|--|--|--|--|
| <b>什么是电子邮件</b> ?<br>电子邮件或电子邮件允许<br>您通过 Internet 从您的计<br>算机向收件人发送消息。<br>电子邮件可以包括文本、<br>文件、图像或其他附件。<br>这是一种快速、简单、免<br>费的交流方式! | AOL       AOL         AOL       AOL         AOL <td< th=""></td<> |  |  |  |  |  |
| <b>电子邮件地址</b> 都是独一无<br>二的,由3个主要部分组成:<br>• Username (用户名)<br>• @ (读音 "at")<br>• Domain name (域名)                             | 电子邮件地址的格式是怎样的? <ul> <li><u>username@provider.com</u></li> <li><u>username@communitytechnetwork.org</u></li> <li><u>username@gmail.com</u></li> <li><u>username@harvard.edu</u></li> <li><u>username@yahoo.com</u></li> <li><u>username@yahoo.com</u></li> <li><u>domain name</u></li> <li>它与网站地址 (URL) 有何不同?</li> <li><u>www.facebook.com</u></li> <li><u>www.state.gov</u></li> </ul> 除了发送电子邮件之 <ul> <li>外,许多事情都需要</li> <li>电邮地址;您通常必须提供电邮地址才能</li> <li>在其他网站上创建帐</li> <li>户。许多人有两个或更多电子邮件地址</li> <li>(例如,一个工作电邮地址和一个私人电邮地址)。</li> </ul>                                                                                                    |  |  |  |  |  |

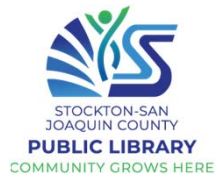

| 使用 Gmail                                                              |                            |                                                                                           |                                     |  |  |  |  |
|-----------------------------------------------------------------------|----------------------------|-------------------------------------------------------------------------------------------|-------------------------------------|--|--|--|--|
| 让我们打开 Gmail。在任务栏上找到该应用并点按,或在 Chrome 中输入 gmail.com。                    |                            |                                                                                           |                                     |  |  |  |  |
| 登录后,您将看到您的电子邮件收件箱。电子邮件按时间顺序显示,最近的电子邮件在顶部。<br>未读消息以粗体显示。要查看电子邮件,只需单击它。 |                            |                                                                                           |                                     |  |  |  |  |
| 您还可以通过选中该框或为它加星标来选择一封电子邮件。                                            |                            |                                                                                           |                                     |  |  |  |  |
| 您可以通过键入关键字或电子邮件地址来搜索特定电子邮件。                                           |                            |                                                                                           |                                     |  |  |  |  |
| ▶ 收件箱 (4,343) - bmfqcy@gmail. ⊂ ×                                     | +                          |                                                                                           | ~ - 0 ×                             |  |  |  |  |
| ← → C  mail.google.com/mail/u/0/?tab=rm&ogbl&zx=q4t9332_x8gb#inbox    |                            | * 🖻 🕁                                                                                     |                                     |  |  |  |  |
| = 🎽 Gmail                                                             | Q. 搜索邮件                    | ±≓                                                                                        | 0 🅸 🎟 🌔                             |  |  |  |  |
| <ul> <li>▶ 写邮件</li> <li>▶ 收件箱 4,343</li> <li>★ 已加星标</li> </ul>        | □ - C :                    |                                                                                           | 第1-50行,共6,445行 < <b>&gt; 粵 -</b> 🛐  |  |  |  |  |
|                                                                       | □ 主要 <b>▲</b>              | 社交 19 个新会活<br>LinkedIn、Beverly Jackson、… 静音 超小 (41 个新会活)<br>Best Buy Black Friday in J.、縦 |                                     |  |  |  |  |
|                                                                       | 🔲 🚖 놀 Xfinity              | Let's walk through your Xfinity Bill -                                                    | 10:06                               |  |  |  |  |
| C 已延后                                                                 | 🔲 🖕 놀 Pacific Gas and Ele. | Are you taking advantage of online access? - Complete your account                        | nt setup to help save time an 09:10 |  |  |  |  |
|                                                                       | 🔲 📩 🍃 USPS Informed Deliv. | Your Daily Digest for Tue, Jul 12 - You have mail and packages arri                       | ving soon. 7/12/2022 USPS 07:25     |  |  |  |  |
|                                                                       | 发件者姓名                      | 电子邮件主题                                                                                    | 接收日期                                |  |  |  |  |

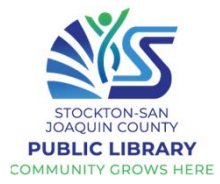

| 阅读电子邮件                                                                                                    |  |  |  |  |  |  |
|----------------------------------------------------------------------------------------------------|--|--|--|--|--|--|
| 单击并阅读电子邮件后,有几个选项。如果您什么都不做,电子邮件只会留在您的收件箱中                                                                                                    |  |  |  |  |  |  |
| 单击垃圾桶以删除电子邮件。 💼                                                                                                    |  |  |  |  |  |  |
| 要回复电子邮件,请单击箭头。                                                                                                    |  |  |  |  |  |  |
| 单击菜单按钮以获取更多选项。                                                                                                    |  |  |  |  |  |  |
| M Your Voter Registration is Incomp × +                                                                                                    |  |  |  |  |  |  |
| $\leftarrow \rightarrow \mathbb{C}  \text{(a mail.google.com/mail/u/1/#inbox/FMfcgxwGDNPVtRxTVKbrXhQCNKDXFJGV} \qquad \Rightarrow \mathbb{O} :$                                                        |  |  |  |  |  |  |
| = M Gmail                                                                                                    |  |  |  |  |  |  |
| 电子邮件主题 → Your Voter Registration is Incomplete – Action Required ▷ Inbox ● ☑ 9                                                                                                    |  |  |  |  |  |  |
| 发件者姓名<br>SFVote, (REG) <sfvote@sfgov.org><br/>to *<br/>Please ignore this email if you have already submitted the required int<br/>Dear Voter,<br/>接收日期<br/>MyAccount<br/>MyAccount</sfvote@sfgov.org> |  |  |  |  |  |  |
| <u>回复</u> - 发送回复<br><u>转发</u> - 将您收到的电子邮件 <u>转</u> 发送给其他人                                                                                                    |  |  |  |  |  |  |

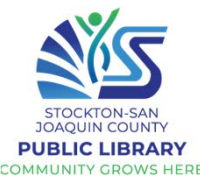

#### 进阶知识 归档会从您的收件箱中删除一封电子邮件并将其存储在"所有邮件"文件夹中。 列为垃圾邮件会让 Gmail 知道垃圾邮件已进入您的收件箱。这将有助于加强 Gmail 的垃圾邮件过 滤器并防止您在收件箱中收到类似的电子邮件。 标记为未读将使您的收件箱中的电子邮件变为粗体,就好像您还没有打开它一样。 ٠ 延后电子邮件以暂时将其从收件箱中删除, 直到稍后。 ٠ 添加到Tasks使用您的 Google 日历。 ٠ 移至到另一个文件夹以整理您的电子邮件。 标签会在您的收件箱中留下一封电子邮件,但会为其添加标签。 延后 移至 列为垃圾邮件 标记为未读 添加到 归档 标签 回复 Tasks 转发 .... Gmail Search mail 过滤此类邮件 菜单 打印 ά 删除此邮件 屏蔽"Xfinity" Your Voter Registration is Incomplete - Action Require 2 3,171 列为垃圾邮件 : SFVote, (REG) <sfvote@sfgov.org> 举报网上诱骗 Thu, Fe -N to -显示原始邮件 Reply \*Please ignore this email if you have already submitted the required infe 下载邮件 Forward Dear Voter 标记为未读 Filter mooo

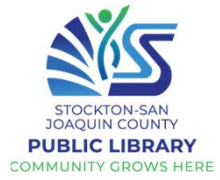

| Gmail 文件夹                                                                           |                                       |  |  |  |  |
|-------------------------------------------------------------------------------------|---------------------------------------|--|--|--|--|
| 您的所有电子邮件都标有标签。                                                                      |                                       |  |  |  |  |
| <br>  如果您预计会收到一封电子邮件,但它从未到达                                                         | 您的收件箱,请检查您的 <b>垃圾邮件文件夹</b> 。          |  |  |  |  |
| 如果您开始撰写电子邮件但没有发送,它将自动                                                               | 」保存在您的 <b>草稿文件夹</b> 中。                |  |  |  |  |
| 如果菜单被隐藏, <u>点击<b>三行</b></u><br>打开它并查看您的选项。只需单击一个                                    | 🕆 🚍 衬 Gmail                           |  |  |  |  |
| 标签看文件夹当中的电子邮件,。<br>                                                                 | - 写邮件                                 |  |  |  |  |
| 您可以使用这些标签来帮助收纳                                                                      |                                       |  |  |  |  |
| 恣的邮件,力使念日后更容易找到<br>  您需要的邮件。                                                        | □ 收件箱 4,344                           |  |  |  |  |
|                                                                                     | ★ 已加星标                                |  |  |  |  |
|                                                                                     |                                       |  |  |  |  |
| Inbox (3,173) - joslboyle@gmail.<br>$\leftarrow \rightarrow \mathbb{C}$ mail.google | ▶ 重要邮件                                |  |  |  |  |
|                                                                                     | 1 1 1 1 1 1 1 1 1 1 1 1 1 1 1 1 1 1 1 |  |  |  |  |
| 😑 附 Gmail                                                                           | ▶ 已发邮件                                |  |  |  |  |
|                                                                                     | 会议                                    |  |  |  |  |
|                                                                                     | ■ 发起新会议                               |  |  |  |  |
|                                                                                     | ■ 加入会议 🗸                              |  |  |  |  |
|                                                                                     |                                       |  |  |  |  |

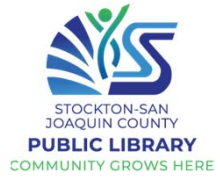

| 撰写电子邮件                         |                            |                                          |                                                           |                   |  |  |  |  |
|--------------------------------|----------------------------|------------------------------------------|-----------------------------------------------------------|-------------------|--|--|--|--|
| 要编写新电子邮件                       | :                          |                                          |                                                           |                   |  |  |  |  |
| • 点击"写邮件"                      | 或加号 🕂                      | ∥ 写邮件                                    | 与短信和社交媒体相比,电子邮件是<br>更正式的交流方式。除非是给朋友/3<br>随意电子邮件,否则请使用完整的句 | ┋──种<br>家人的<br>□子 |  |  |  |  |
| = 🎽 Gmail                      | Q 搜索邮件                     |                                          | 大写字母、标点符号以及正确的拼写                                          | 和语                |  |  |  |  |
| - 写邮件                          | □ - C :                    |                                          | 法。                                                        |                   |  |  |  |  |
| □ 收件箱 4,347                    | □ 主要 よ                     | 社交 20 个新会话<br>LinkedIn、Beverly Jackson、… | 新邮件                                                       | _                 |  |  |  |  |
| ★ 已加星标                         | 🔲 🚖 🄰 USPS Informed Deliv. | Your Daily Digest for Wed, Jul 1         | 收件人                                                       | 抄送 密送             |  |  |  |  |
|                                |                            |                                          | 主题                                                        |                   |  |  |  |  |
|                                |                            |                                          |                                                           |                   |  |  |  |  |
| <br> • 将出现一个新初                 | Nôg                        |                                          |                                                           |                   |  |  |  |  |
|                                |                            |                                          |                                                           |                   |  |  |  |  |
| <ul> <li>• 主题: 键入一个</li> </ul> | 、简短的主题                     |                                          |                                                           |                   |  |  |  |  |
|                                |                            |                                          |                                                           |                   |  |  |  |  |
|                                | 기시<br>사망                   |                                          | Sans Serif ・ T・ B J U A・ E・                               |                   |  |  |  |  |
| •                              |                            |                                          |                                                           | : :               |  |  |  |  |
| *底部有几个格式                       | 选项。                        |                                          |                                                           | •                 |  |  |  |  |
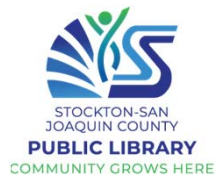

|                                                                           | 写邮件:进阶                                                                                                    |
|---------------------------------------------------------------------------|----------------------------------------------------------------------------------------------------|
| 只需在"收件人"字段<br>中输入所有地址,即可<br>将电子邮件发送到多个<br>地址。或者,单击抄送<br>或密送以添加其他电邮<br>地址。 | 新邮件     - マ ×       收件人     抄送 密送       主题                                                                                                    |
| Cc 抄送 = 抄送 / 礼貌<br>副本(知会收件人以外<br>的人)                                      |                                                                                                    |
| Bcc 密送 = 密件抄送                                                             |                                                                                                    |
| (收件人不会看到邮件也<br>同时密送了给其他人)                                                 | 撤消和重做键入<br>格式化工具                                                                                                    |
| 单击发送按钮中的箭头<br>以预设 <b>安排发送时间</b> 。                                         | Sans Serif • $\mathbf{T}$ • <b>B</b> $\mathbf{J}$ <u>U</u> <u>A</u> • $\mathbf{E}$ • $\mathbf{E}$ = $\mathbf{F}$<br>$\mathbf{\Xi}$ • <b>A</b> $0$ ← $\mathbf{\Theta}$ <b>A</b> $0$ $\mathbf{O}$ $\mathbf{Z}$ : $\mathbf{T}$ |
|                                                                           | 附加文件                                                                                                    |
|                                                                           | 插入表情符号                                                                                                    |

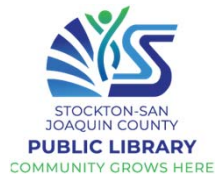

|   | 复制                                                     |                                                                                                    |
|---|--------------------------------------------------------|----------------------------------------------------------------------------------------------------|
| • | • 要 <u>复制文本</u> ,请将其突出显示(单击一侧,按住我<br>CTRL+C            | 并拖动光标以选择文本), 然后使用快捷键                                                                                 |
| • | • 然后,转到要粘贴的位置,单击并使用快捷键 C1                              | CTRL+V                                                                                               |
| • | • 您还可以突出显示文本并右键单击菜单                                    |                                                                                                    |
| • | • 要复制链接,请转到要共享的网站,单击地址栏,                               | É,确保整个地址突出显示,然后按 CTRL+C                                                                              |
| • | • 然后, 在 Gmail 中, 您可以将链接嵌入到您的电的文本(把相關文本底色變藍), 然后单击底部的锁  | 电子邮件中。首先,输入相關文本。突出要附加链接<br>链接图标。                                                                     |
|   | 新邮件 _ 2 ×<br>收件人<br>主题<br>天下輸視 修改                      | 单击此处并按 CTRL+P 粘贴链接,然后单<br>击确定<br><sup>收链接</sup> ×                                                    |
|   | 要显示的                                                   | 示的文本: 天下衛視                                                                                           |
|   |                                                        | W链接应转到什么网址<br>M址 https://www.skylinktv.us/                                                           |
|   |                                                        | <u>电子邮件地址</u>                                                                                        |
|   |                                                        | <b>不确定框中要放什么?</b> 首先,在网络中查找想要链接的页面。 (可能需要使用 <u>搜索</u><br><u>引擎</u> 。) 然后,从浏览器地址栏的框中复制网址,并将其粘贴到上方的框中。 |
|   | $ \begin{array}{c ccccccccccccccccccccccccccccccccccc$ | 取消 确定                                                                                                |

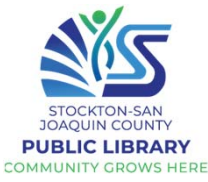

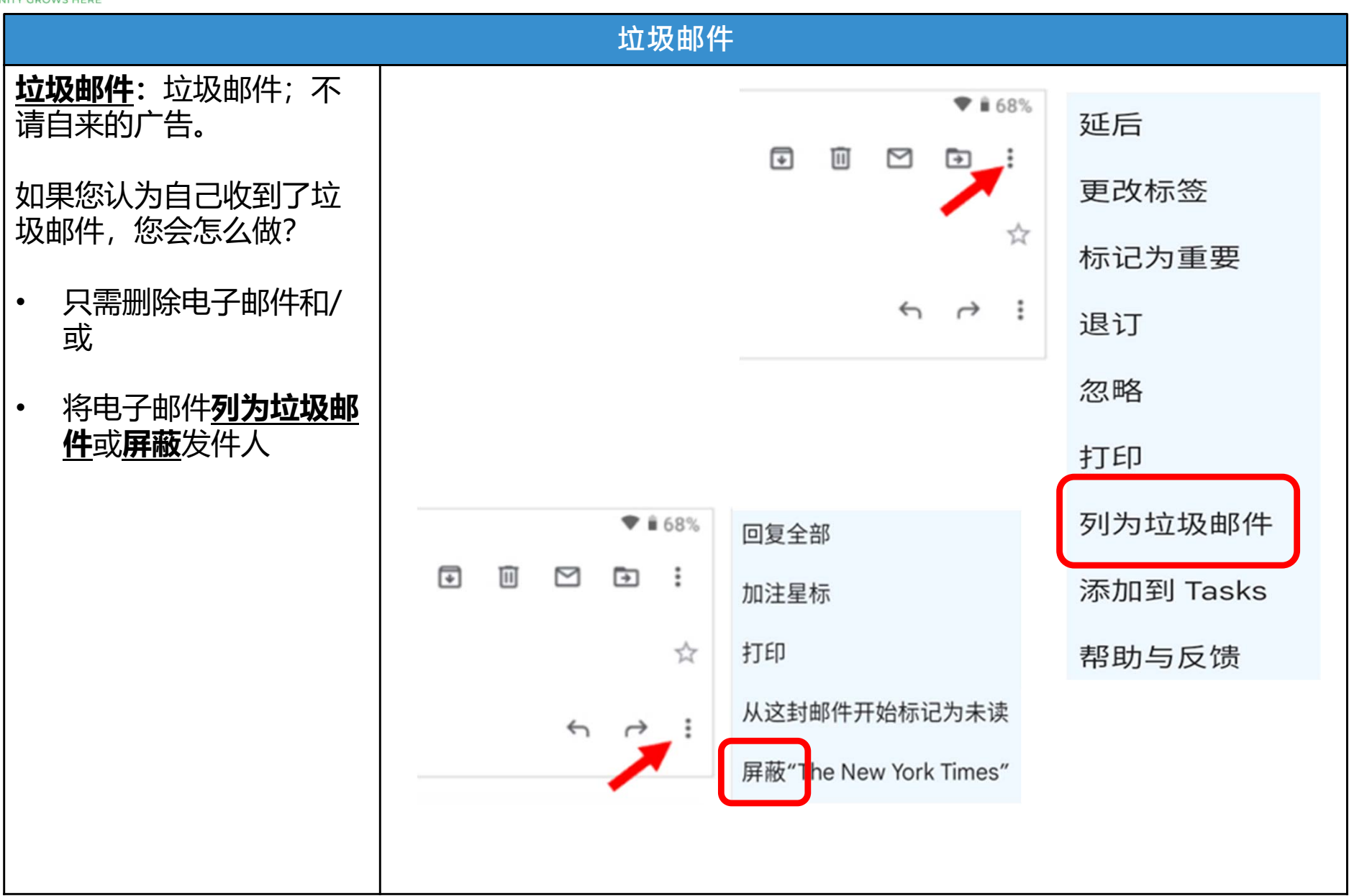

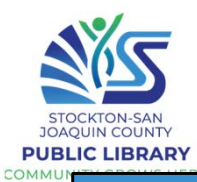

### 电子邮件安全

电子邮件的使用安全

#### 钓鱼邮件:

伪装来自银行或政府部门 的邮件,以窃取您的个人 信息。

### 钓鱼邮件的迹象

- 陌生的电邮地址
- 错误的电邮地址
- 要求您立即行动
- 伪造/不匹配的 URL 链接
- 请求登录信息
- 拼写/语法错误
- 用笼统的稱谓
- ・ 缺乏细节
- 链接到不安全的网站
- 含有来历不明的附件

| 主题:          | XX系统升级                                                                               | 2) 看邮件标题  |     |          |
|--------------|--------------------------------------------------------------------------------------|-----------|-----|----------|
| 日 期:<br>收件人: | xxxxx.xx.xx<br>李二 <lier@se< th=""><th>ctv.com&gt;</th><th></th><th>_</th></lier@se<> | ctv.com>  |     | _        |
| 附件:          | 1个                                                                                   | HI HELexe |     |          |
| LAPL         |                                                                                      | +级:       | (4) | <b>U</b> |

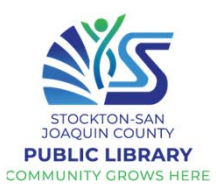

#### 网络钓鱼 如果您收到来自您的银行或其他机构的电子邮件,要求您登录、更改密码、输入您的卡信息等,请务 必致电确认或访问网站以登录您的帐户——不是通过链接,而是通过你的浏览器。 诈骗者可以创建相似的网站和链接以窃取您的信息。 提示: 请勿点击来自银行、信用卡公司、政府机构或其他组织的电子邮件或社交媒体中的链接, 除非 您 100% 确定它们是合法的。 避免单击未经请求的电子邮件中的链接或下载附件,因为它们有可能链接到旨在欺骗他人或用恶意软 件感染计算机的网站 From NETFLIX Re : [ New Received ] Important : You received this mandatory email service Subject Invoice Failed - Account Blocked announcement to update you about important changes to your account (30 June 2018) NETFLIX Apple Support <noreply-6532102@console-veriy-ids-app.com> 5 Reply V Sat 6/30, 11:13 AM secure@appleid.com ≈ Dears Customer, ID#654201.pdf 108 KB We're having some trouble with your current billing information. We'll try again, but in the meantime you Download Save to OneDrive - Personal may want to update your MASTERCARD in your payment details. Hello Customers. UPDATE ACCOUNT NOW We detect your account has violated Apple's policy .Please check your account for furtherverification. Open the attachment (PDF) Before24 hours After we send out this message. We're here to help if you need it. Visit the Help Center for more info or contact us. Thank you, Your friends at Netflix Apple Support

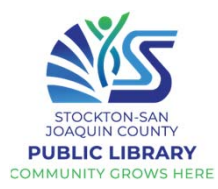

| 家庭作业③                 | 进阶:开启Chrome 使用 Google 查找一篇有趣的新闻文章。                                                     |
|-----------------------|----------------------------------------------------------------------------------------|
| •练习给你的导师或             | <b>开一个新标签,打开Gmail并撰写电子邮件。</b>                                                          |
| 件                     | • 包括问候语和文章的简短摘要以及您选择它的原因。                                                              |
|                       | <ul> <li>在电子邮件中嵌入新闻文章的链接。</li> <li>从文章中复制一个有趣的引用并将其粘贴到您的电子邮件中。将<br/>引用资料斜体。</li> </ul> |
| •参加网络钓鱼测验<br>以测试您的技能! | • 签署电子邮件并将其发送给您的讲师。                                                                    |
|                       | 中级/高级学员:参加网络钓鱼测验<br>phishingquiz.withgoogle.com                                        |
|                       |                                                                                        |
|                       |                                                                                        |
|                       |                                                                                        |

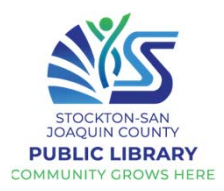

# 被假冒银行打扰?

- 您从银行收到一封电子邮件,通知您怀疑您的帐户存在 未经授权的交易。为了保障您的帐户,电子邮件建议您 点击一个链接以验证您的身份。你应该这样做吗?
- A. 千万不能这样做,听起来似一封钓鱼电子邮件!如果想 了解自己的帐户,我会直接致电自己的银行确认或到银 行的官方网站登录查看。
- B. 会立即点击链接以验证身份。如果有人在使用您的银行 帐户应该没有一点损失
- C. 应该会, 但首先会确保该消息是否合法

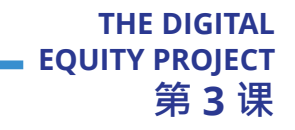

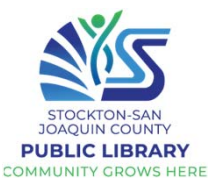

# 受网络弹出来的消息的攻击?

- 您正在浏览网络,当您看到来自网络服务提供商(ISP) 弹出来的消息,说它需要您点击链接来验证或更新您的 帐户信息。你应该遵守吗?
- A. 听起来像是一个合理的要求,所以点击链接以查看他们 从需要什么类型的信息,然后按照说明进行操作。
- B. 不应该。合法公司包括网络服务提供商在内从不通过弹 出广告或电子邮件来索取信息。
- C. 立即回复。因为如果您不合作可能会丢失所有电子邮件, 甚至可能永久不能上网。

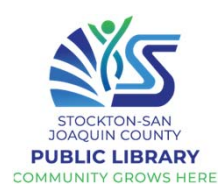

## 怀疑自己可能被"骗了"怎么办呢?

- 尽管采取了所有预防措施,但假设您怀疑自己被"骗了", 并向伪装成网络服务提供商,银行,在线支付服务甚至 政府机构的人提供了个人和财务信息。您该怎么办?
- A. 不用担心。因为您是真诚地提供信息,所以这样做可能 不会造成任何伤害。
- B. 与您当地许可证委员会联系,以查看该公司是否具备有 效的网络钓鱼许可证。
- C. 首先,向ftc.gov投诉。然后,由于网络钓鱼受害者也可 能成为身份盗用的受害者,请访问FTC的身份盗窃网站, 以获取更多信息,网址为:www.consumer.gov/idtheft

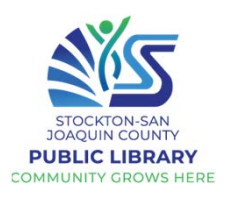

### 这样安全吗?

- 假设您为一间拥有出色信息技术办事处的机构工作。您 的网络管理员会向您发送一封电子邮件,警告您存在安 全漏洞,并要求您通过将密码输入安全网站来确认密码。 你该怎么办?
- A. 不要分享您的密码或任何其他个人信息。通过致电您的 信息技术部门或通过电子邮件将其报告为真实的地址来 报告事件。
- B. 不要在网站上输入密码。而是通过电子邮件将您的回复 发送给发件人。
- C. 立即在网站上输入您的密码。可以信任自己机构的电子 邮件。

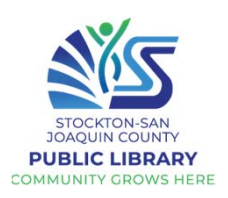

### 令人震惊的说法?

- OnGuard Online建议了几种避免被网络钓鱼诱骗的方法, 包括在收到信用卡和银行对帐单后立即对其进行检查。 如何帮助您避免被骗?
- A. 这是确保您有偿付能力的快速方法。如果您有银行存款 或信贷,您仍然是一名玩家!
- B. 通过查看对帐单的未经授权的收费,您可以迅速了解是 否有人开始使用您的帐户。如果发生这种情况立即向当 局官员汇报。
- C. 不直接寻求帮助, 而是在等待骗局者耗尽了您的帐户。

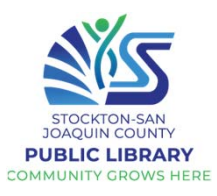

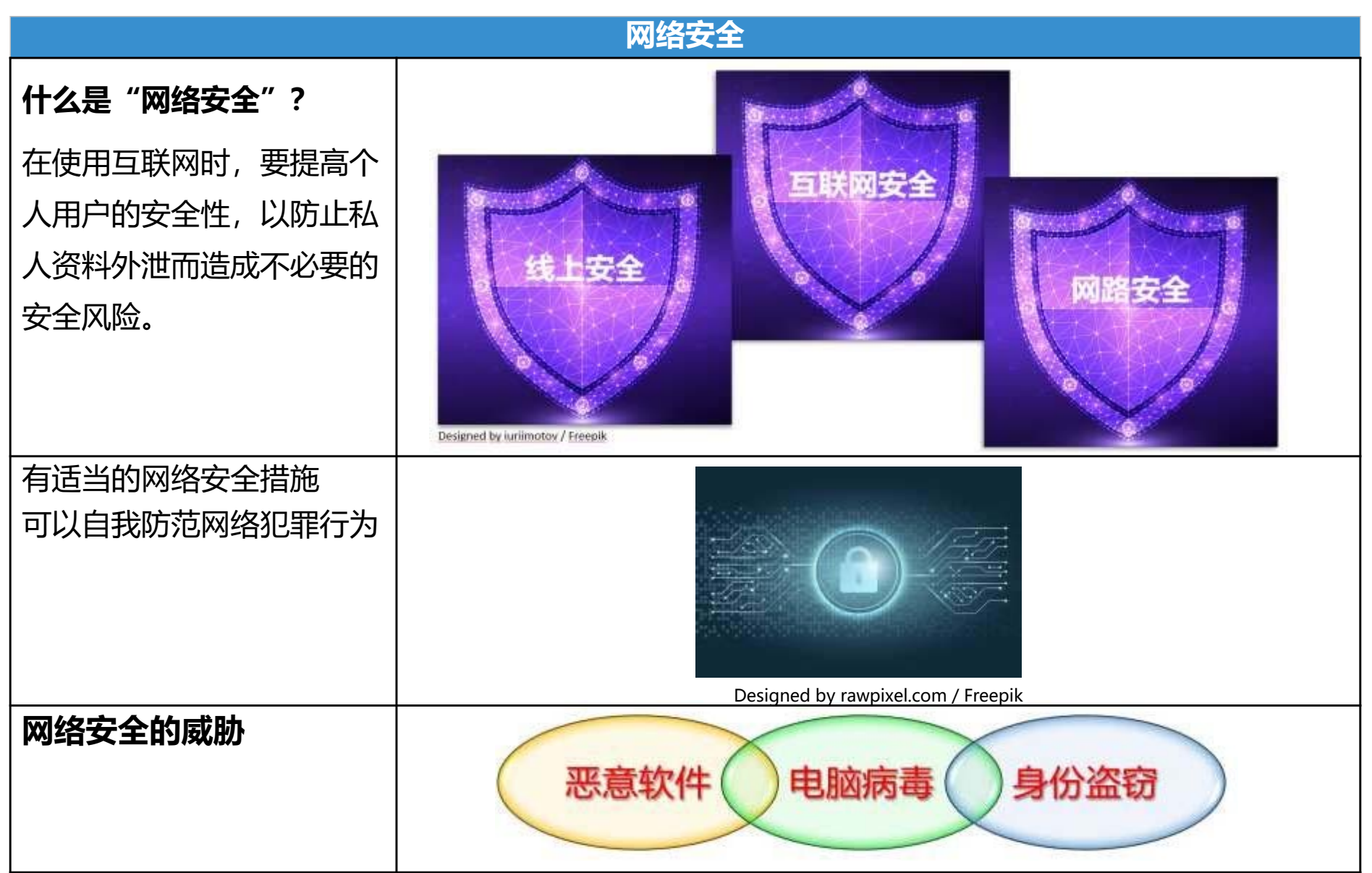

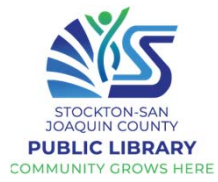

| 身份盗窃                                               |                                                                                                    |  |  |  |
|----------------------------------------------------|----------------------------------------------------------------------------------------------------|--|--|--|
| 什么是身份盗用?                                           | Bor                                                                                                    |  |  |  |
| 某人在您不知情或未经您<br>许可的情况下窃取您的个<br>人信息并将其用于自己的<br>行为。   | Bank and the second number of the second number of |  |  |  |
| 窃贼如何处理您的信息?                                        | 一旦身份窃贼获得您的个人信息,他们就可以                                                                                                    |  |  |  |
| 资料来源:<br><u>https://www.identityth</u><br>eft.gov/ | <ul> <li>耗尽你的银行账户</li> <li>增加信用卡费用</li> <li>开设新的公用事业账户</li> <li>通过您的健康保险获得治疗</li> <li>以您的名义申请退税并获得退税等</li> </ul>                                                                                                    |  |  |  |

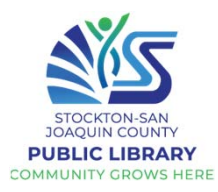

| 身份被盗用有哪些的迹像? | • 您会看到无法解释的银行帐户提款。                                                                                                    |
|--------------|----------------------------------------------------------------------------------------------------|
|              | • 您在信用报告中找到不熟悉的帐户或费用。                                                                                                    |
|              | • 医疗服务提供商向您收取您没有使用的服务费用。                                                                                                    |
|              | • 您的健康计划拒绝了您的合法医疗索赔, 因为记录显示您已经达到了                                                                                                 |
|              | 您的给付限额。                                                                                                    |
|              | <ul> <li>美国国税局 (IRS) 通知您, 以您的名义提交了一份以上的报税表,<br/>或者您有属于其工作的雇主的收入。</li> </ul>                                                       |
|              | • 您会收到一间拥有您账户的公司或现任公司的通知书宣称公司里面的                                                                                                  |
|              | 数据资料被泄露。                                                                                                    |
| 确保您网上的个人资料安全 | <b>避免使用公共 Wi-Fi 的网络</b> (咖啡馆,图书馆等)进行网上理財或交易,<br>例如网上银行或网上购物。                                                                      |
| 假如您的个人资料被丢   | 提防假冒詐騙者-确保您知道谁在获取您的个人或财务资料。除非是您自                                                                                                  |
| 失或泄露时应该怎么办?  | 己联络对方也明确对方是可信的,否则请不要通过电话,邮件或互联网提 <br>  供个人资料。                                                                                     |
| 参考附录 1       |                                                                                                    |
|              | <b>将资料加密</b> -使用安全网站-检查您的网址有没有显示 HTTPS 和加锁。除<br>非您在安全的网站上,否则请勿发送或接收私人资料。                                                          |
|              | <b>请勿在社交媒体上分享过多个人信息</b> -如果您发布过多有关自己的信息,<br>身份盗窃者可以找到有关您生活的信息,并用它来回答您帐户中的挑战问<br>题,并可以查看 您金钱和个人资料。您可以考虑将您的社交媒体页面的<br>权限设置为一小部分人查看。 |

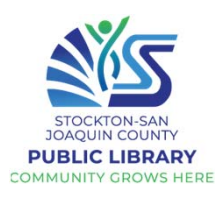

| 恶意软件和病毒                                                                                     |                                                                                                    |  |  |  |
|---------------------------------------------------------------------------------------------|----------------------------------------------------------------------------------------------------|--|--|--|
| <b>什么是"恶意软件"?</b><br>通过执行恶意行为而编写的软<br>件例如勒索軟件,由网络攻击<br>者开发 的电脑代码,目的是造<br>成数据,系统损坏或入侵网<br>络。 | <mark>malicious</mark><br>soft <b>ware</b><br>由网络攻击者开发的代码组成软件,目的是造成数据,系统损坏或擅闯<br>网络                                                       |  |  |  |
| 病毒或恶意软件如何感染您的<br>设备?                                                                        | <ul> <li>网上下载而意外感染一种或多种的病毒</li> <li>下载被感染的应用程序</li> <li>将设备连接到被感染的电脑,例如为了同步和加载音乐</li> </ul>                                               |  |  |  |
| 避免病毒和恶意软件的方法:                                                                               | <ul> <li>只下载您信任的应用程序</li> <li>仅从您信任的网站下载</li> <li>下载之前上网查看相关资料,检查其评分/分数</li> <li>请勿在公共 WiFi 上从网站下载应用程序或其他内容</li> <li>下载前请务必三思!</li> </ul> |  |  |  |

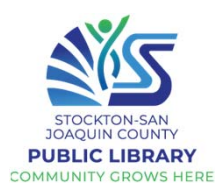

|                                                           | Google Play <b>商店</b>                                                |                                                             |                                     |                                           |                          |                                                     |                               |                    |
|-----------------------------------------------------------|----------------------------------------------------------------------|-------------------------------------------------------------|-------------------------------------|-------------------------------------------|--------------------------|-----------------------------------------------------|-------------------------------|--------------------|
| 什么是下载?                                                    | 下载是将文件或<br>电脑设备,例如                                                   | 程序从一<br>手机,平                                                | -个地方传<br>-板电脑或                      | 到另一个<br>笔记本电                              | ╰地方(例<br>別脑)             | 列如从网络                                               | 络上传到                          | J您的                |
| Google Play 商店                                            | 10:16 🖪 😑 📄 Google Play                                              | Q 搜索应用和                                                     | 口游戏                                 |                                           |                          | ¢                                                   | 0 🕫                           | 60% =              |
| Play 商店                                                   | <ul> <li>○ 遊戲</li> <li>○ 應用程式</li> <li>○ 影視</li> <li>○ 圖書</li> </ul> | 為您推薦 熱<br>為您推薦                                              | 門排行榜類別                              | 編輯推介 兒童                                   | · 平先試用                   | Y                                                   | F                             | ,                  |
| Google Play 商店是一个已<br>预先加载到您设备上的应用                        |                                                                      | LINE<br>4.1 ★<br>廣告·建議下載                                    | Spotify - 音樂和<br>Podcast<br>4.5 ★   | WhatsApp Messenger<br>4.3 ★               | 小紅書 - 標記我的生活<br>4.5 ★    | Twitter<br>4.4 ★                                    | Facebook<br>4.2 *             | Ado<br>Real<br>4.6 |
| 程序!                                                       |                                                                      |                                                             | E                                   | ัพ                                        | in                       | amazon                                              | Uber<br>Eats                  |                    |
| 您可以在 Google Play 商<br>店里搜索您喜欢的应用程序<br>例如电影,书籍,音乐,游<br>戏等! | 您可以通过                                                                | Pandora - Streaming<br>Music, Radio & Pode<br>4.3 *<br>它的安全 | The New York Times<br>3.7 *<br>全系统下 | Wish-Shopping<br>Made Fun<br>43 *<br>载应用和 | Linkedin<br>4.5 *<br>至序。 | Amazon Shopping -<br>Search, Find, Ship, a<br>4.1 ★ | Uber Eats:本地送餐<br>服務<br>4.2 ★ | Am:<br>4.6         |
|                                                           | Google Pla<br>它们没有病                                                  | ay 商店<br>毒。                                                 | 对所有应                                | 立用程序                                      | 都进行、                     | 了筛选,                                                | 以确傷                           | R                  |

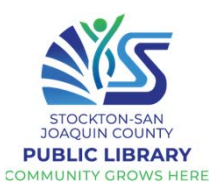

### **练习使用Play商店** 首先,点击主屏幕上的

Play 商店应用图标

点击该应用并启动后,您将 进入Play商店主屏幕

在此处, 您可以选择通过以 下任一方式搜索特定的应 用程序:

1.点击搜索栏, 然后输入所 需的应用程序名称

2.点按麦克风按钮, 即可启 动语音搜索

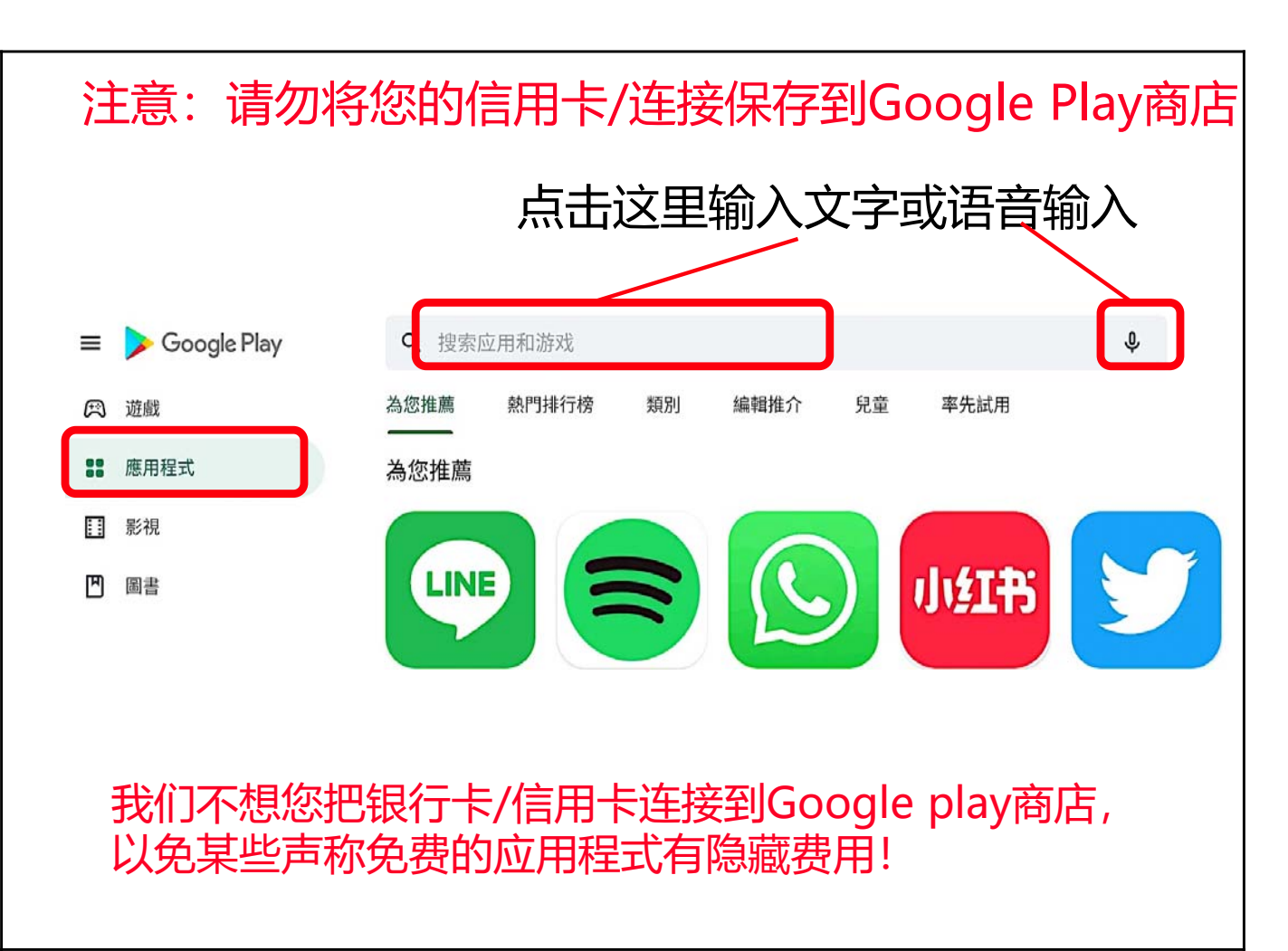

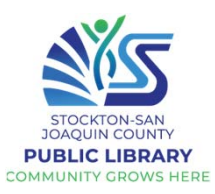

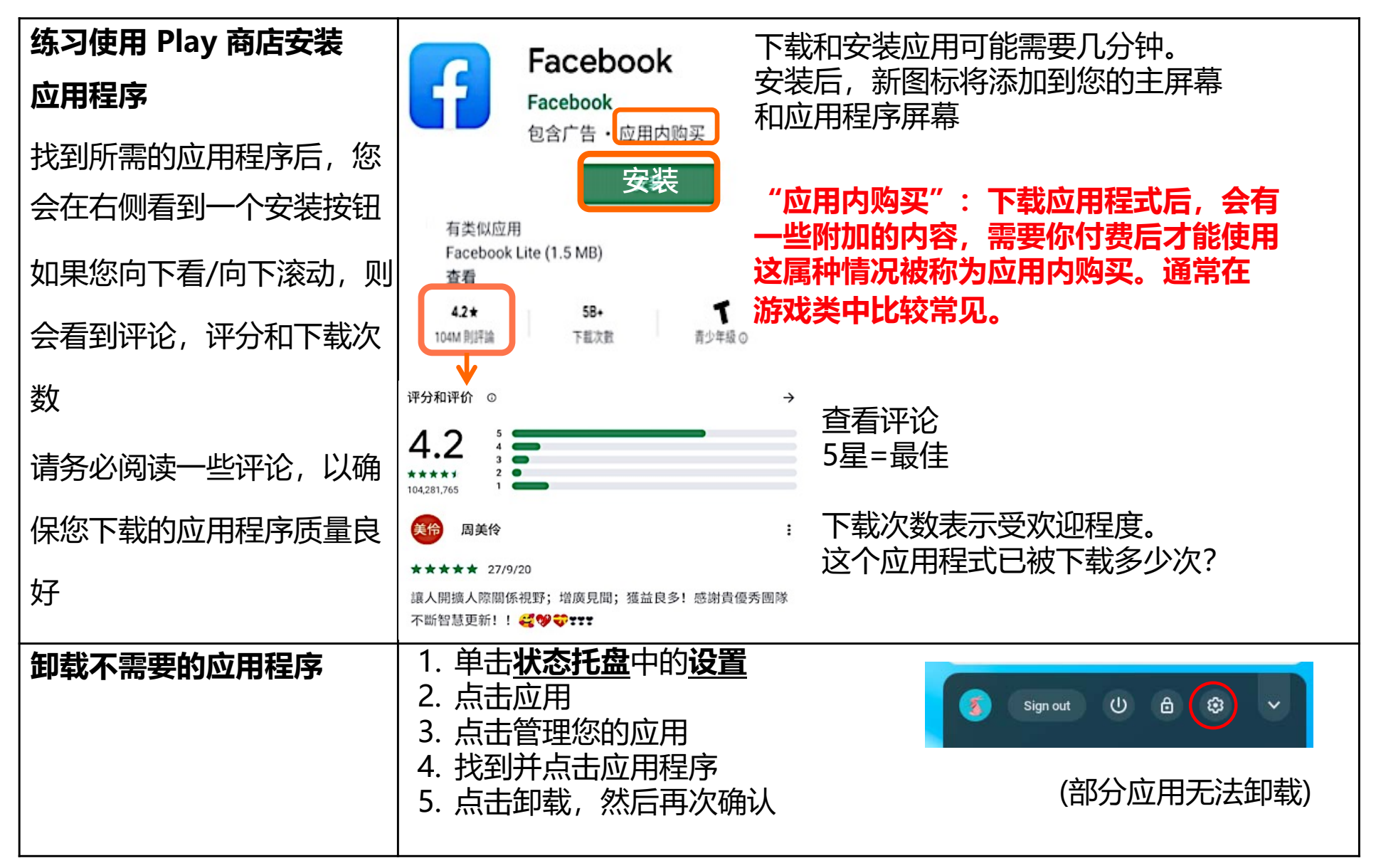

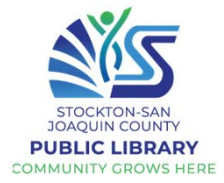

| · · · · · · · · · · · · · · · · · · ·                                                                                         | z链接加入 Zoom                                                                                                    |  |  |  |
|----------------------------------------------------------------------------------------------------|----------------------------------------------------------------------------------------------------|--|--|--|
| Zoom 是一种流行的视频会议程序。<br>加入 Zoom 会议的最简单方法是使用链接。<br>Zoom 主持人/组织者可以通过电子邮件、短信 (SMS)、Whatsapp 等方式向您 <b>发送邀请</b> ,也可以将<br>其发布在组织的网站上。 |                                                                                                    |  |  |  |
| <ol> <li>点击链接;Zoom将打开</li> <li>输入您的姓名,然后单击加入会议(Join)</li> <li>单击以加入视频或不加入视频</li> <li>等主持人允许你进入</li> </ol>                     | Please join Zoom meeting in progress Inbox ×<br>John Doe to me *<br>Join Zoom Meeting<br>https://zoom.us/j/4586684369?pwd=bFF4WDVkdEVVYnErVG9qdk9IRFQxZz09<br>Meeting ID: 458 668 4369 Passcode: 123456 |  |  |  |
| Join a meeting Sign In<br>458 668 4369<br>2 屏幕名称 Name<br>Don't connect to audio<br>Turn off my video                          | Video Preview<br>Please wait, the meeting host will let you in soon<br>()<br>John Doe's Personal Meeting Room                                                                                           |  |  |  |

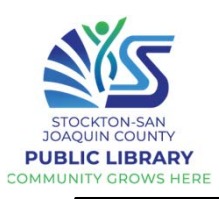

### 使用会议 ID 加入 Zoom

如果您没有链接,您也可以使用会议ID和密码进入会议,这些信息包含在Zoom邀请中, 或者可以在组织的网站上找到。

1.单击**启动器**并在您的应用列表中找到 Zoom
 2.仔细输入会议ID,输入您的名称,然后单击加入
 3.如果询问,请输入密码,单击加入
 4.单击以加入或不加入视频

5.等主持人允許你加入

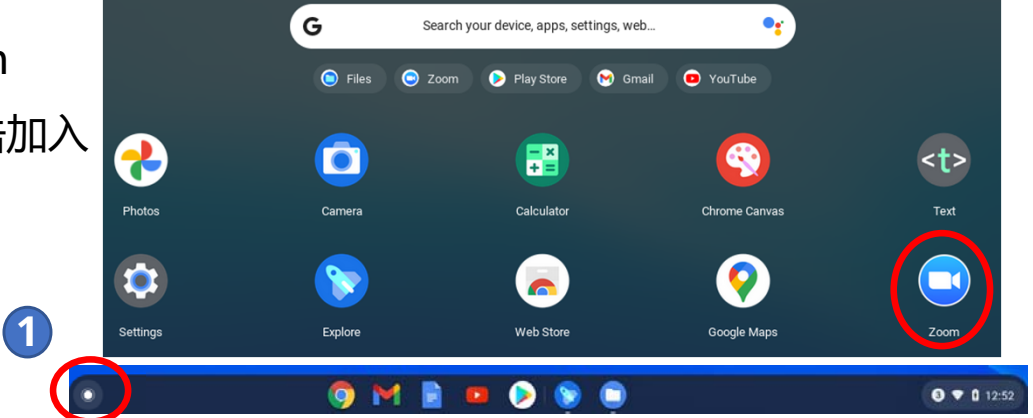

### Zoom 邀请中包含会议 ID 和密码:

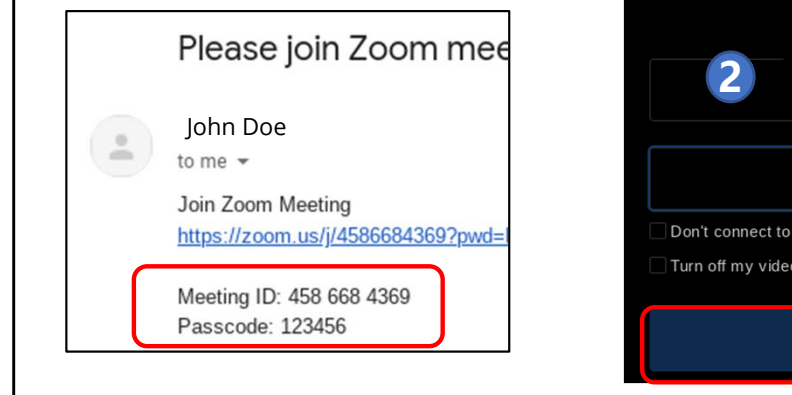

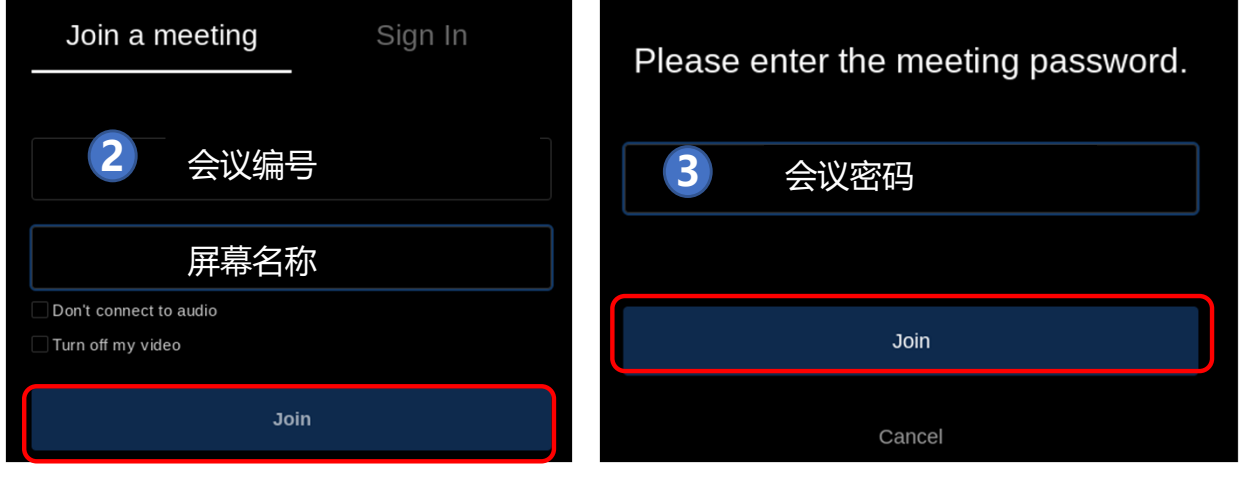

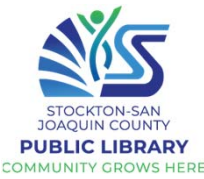

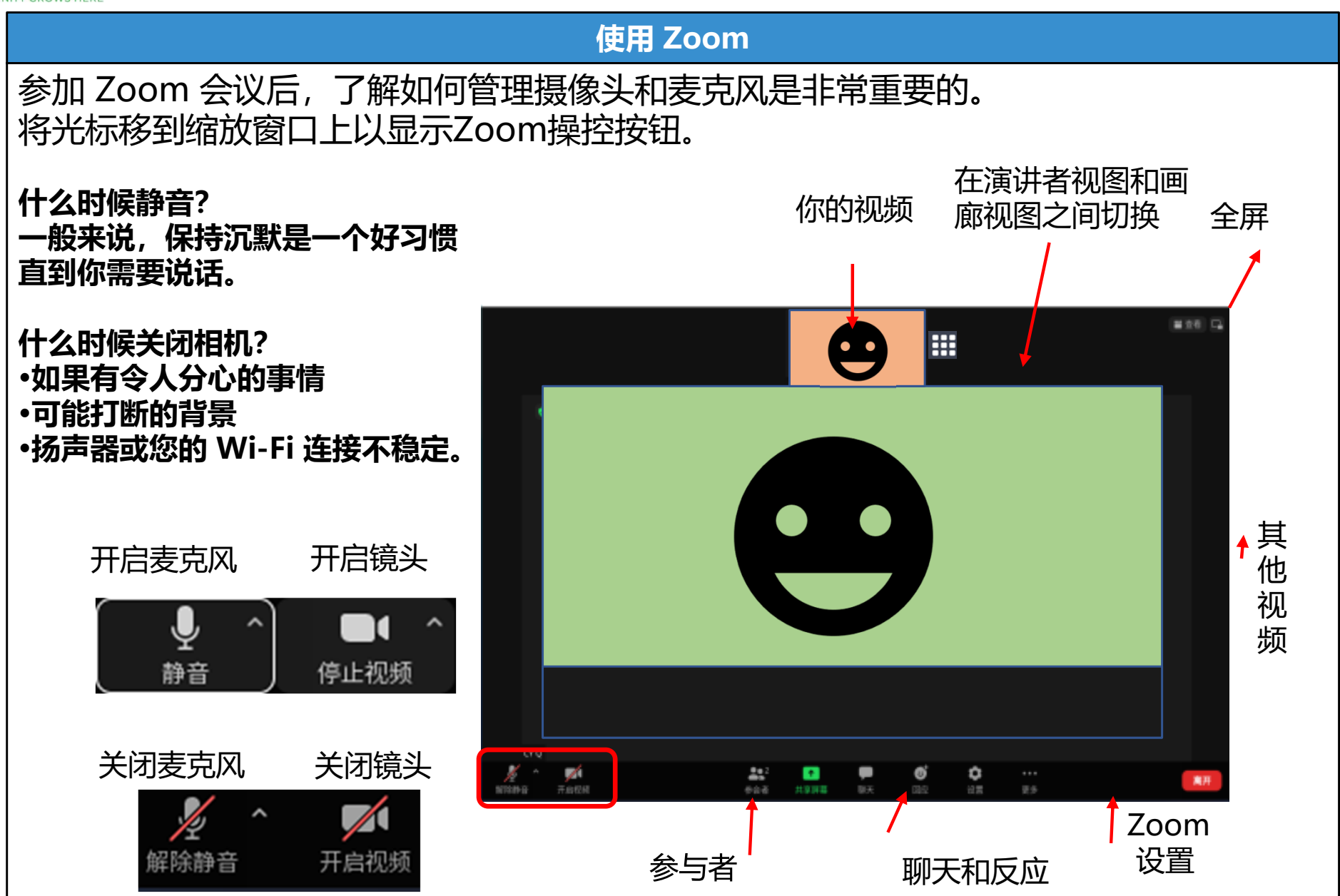

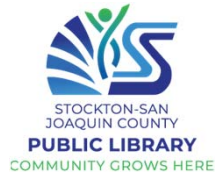

| 功课 😊                                           | 确保您自                                           | 已是前往 Play 商店                                                                      | <b>下载任何应用程序</b>                                |  |  |
|------------------------------------------------|------------------------------------------------|-----------------------------------------------------------------------------------|------------------------------------------------|--|--|
| <b>1.下载免费游戏</b><br>例子:单人纸牌游戏,<br>2048,麻将游戏     | Play 商店                                        | 您下载了什么游                                                                           | <sub>7</sub> 戏?                                |  |  |
| 2.有关识别欺诈的评<br>论                                |                                                | <b>骗局的迹象</b>                                                                      | Adapted from snbonline.com                     |  |  |
| <b>吃</b><br>浪漫骗局<br>您在约会网站上遇                   |                                                | •很快就发上了。<br>•自称来自美国,但在国<br>外从事商务或军事服务                                             |                                                |  |  |
| 到一个特别的人,<br>但是一旦他/她获得<br>了您的信任,他/她             | \$                                             | •要求钱,并引诱您离开<br>约会网站。                                                              | 诈骗者要求您通过电汇,充值卡或礼品卡付款,<br>因为他们可以迅速获得现全并保持医务——他们 |  |  |
| 就需 要钱。                                         |                                                | <ul> <li>声称需要钱 – 用于紧急<br/>情况,医院账单或旅行。</li> <li>计划见面,但由于紧急<br/>情况而不能见面。</li> </ul> | 还知道交易几乎不可能撤消。                                  |  |  |
| 其他常见的诈骗类<br>型:                                 |                                                |                                                                                   | 切勿将钱或礼物寄给您未曾见面的人。                              |  |  |
| ●国税局/政府                                        | 奶奶:我                                           | <i>在医院,病了,请</i>                                                                   | 立即汇款。                                          |  |  |
| ●彩票/抽奖                                         | <i>爷爷:我被困在海外,请汇款。</i><br>抵制立即采取行动的冲动─无论故事多么生动。 |                                                                                   |                                                |  |  |
| ●技术支援                                          |                                                |                                                                                   |                                                |  |  |
| ● 家庭紧急情况 · · · · · · · · · · · · · · · · · · · |                                                |                                                                                   |                                                |  |  |
| ● 週到麻观的扩于<br>Source:                           | 人或朋友                                           | 的电话号码。即使得                                                                         | 有人告诉您将事情保密,也请与家人或朋友圈中                          |  |  |
| consumer.ftc.gov/feat                          | 的其他人一起查实故事。                                    |                                                                                   |                                                |  |  |
| uies/scalli-alerts                             | 请勿发送                                           | 现金,礼品卡或汇题                                                                         | <b>款</b> - 骗子获得钱后就没了!                          |  |  |

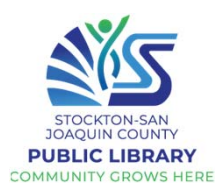

| 3. 识别虚假新闻的评论            | 假新闻从哪里来?                                                                                          |
|-------------------------|---------------------------------------------------------------------------------------------------|
| 什么是假新闻? 假新闻分为           | • 假新闻并不是什么新鲜事。                                                                                    |
| 两种:                     | <ul> <li>几乎任何人都可以轻松地透过互联网和社交媒体平台发表自己的<br/>想法或向他人分享故事。</li> </ul>                                  |
| 不真实的故事-故意设计故            | • 大多数人在分享之前不会上网检查网上的资料来源。                                                                         |
| 事使人相信虚假的东西,例            | • 越来越难以确定新闻报道的来源。                                                                                 |
| 如购买某种产品或查看某个            | <b>如何识辨假新闻?</b> 先疑、后问、再查                                                                          |
| 网站(点击诱饵)                | • 培养辨别能力。运用你的常识!                                                                                  |
| 具有真实性但并非100%准           | <ul> <li>检查资料来源         <ul> <li></li></ul></li></ul>                                             |
| 确的故事-带有偏见的假新            | ● 看看还有谁在报道这个故事                                                                                    |
| 闻,使读者相信某种政治观<br>·       | <ul> <li>值得信赖的网站: bbc.com/ukchina/simp, singtaousa.com,<br/>worldjournal.com, ktsf.com</li> </ul> |
| 点。                      | <ul> <li>注意标题误导</li> </ul>                                                                        |
|                         | • 提防虚假图像和视频作为证据                                                                                   |
| 资料来源:                   | 假图                                                                                                |
| mindtools.com/pages/art |                                                                                                   |
| icle/fake-news.htm      |                                                                                                   |
|                         |                                                                                                   |

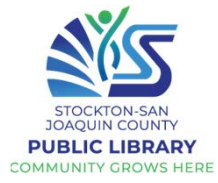

|         | 重温                         |
|---------|----------------------------|
| 复习第1课   | □ 打开/关闭设备                  |
|         | □ Chromebook 基础知识          |
|         | □ 触摸板、光标和键盘                |
|         | □ 创建一个 Gmail 帐户/登录         |
| 复习第2课   | □ 在互联网上搜索                  |
|         | □ 使用 Chrome 浏览器            |
|         | □ 在 YouTube 上观看电影或听音乐      |
|         |                            |
| 复习第 3 课 | □ 检查和阅读电子邮件                |
|         | □ 回复/转发电子邮件                |
|         | □ 撰写新电子邮件                  |
|         | □ 了解电子邮件安全: 垃圾邮件和网络钓鱼      |
|         |                            |
| 复习第4课   | □ 下载并安装应用程序                |
|         | □ 了解在线安全: 恶意软件、身份盗用、诈骗、假新闻 |
|         | □ 视频会议:Zoom                |
|         |                            |

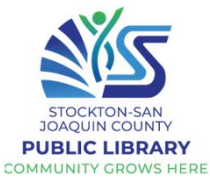

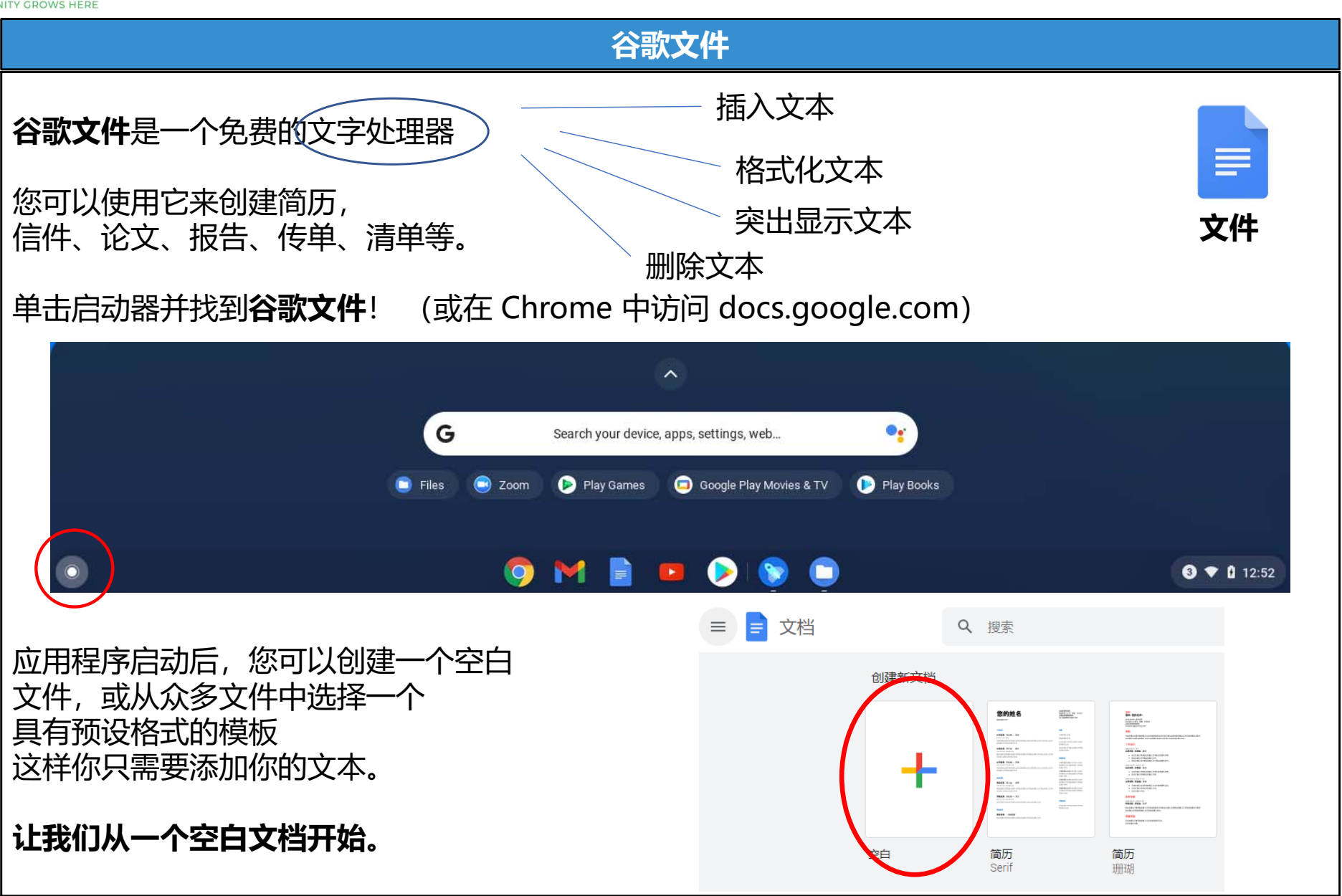

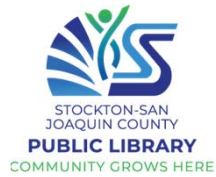

| 谷歌文档实践                                                                                                |  |  |  |  |
|----------------------------------------------------------------------------------------------------|--|--|--|--|
| <ul> <li>点击"無標題文档"并输入你的名字</li> <li>在文件本身,编写以下内容:<br/>我对学习 Google Docs 很感兴趣,因为<br/>我想了解更多关于</li> </ul> |  |  |  |  |
| 在此处输入文件名称                                                                                             |  |  |  |  |
| 无标题文档 ☆<br>文件 编辑 查看 插入 格式 工具 扩展程序 帮助                                                                  |  |  |  |  |
|                                                                                                    |  |  |  |  |
|                                                                                                    |  |  |  |  |
| 格式化使您的文本更易于阅读、显示您的努力并突出显示文档的重要部分。查看页面顶部的格式菜。                                                          |  |  |  |  |
| <b>有两种俗式化又本的方法:</b><br>• 根据需要设置格式首选项(即粗体、红色字体、14 号)并开始输入<br>• 首先键入,然后突出显示文本并应用格式更改                    |  |  |  |  |
| *要选择文本,在要突出显示的单词之前或之后单击,用一只手按住 Shift 键,用另一只手按向左或向<br>右箭头 (或在触控板上使用手指)                                 |  |  |  |  |

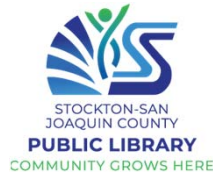

| 谷歌文档格式                                        |                                |                        |  |  |  |
|-----------------------------------------------|--------------------------------|------------------------|--|--|--|
|                                               |                                | ~                      |  |  |  |
| ★ → C                                         |                                |                        |  |  |  |
| ■ 無標題文件 ☆                                     |                                |                        |  |  |  |
|                                               |                                |                        |  |  |  |
| 你可以将浮標<br>悬停在一个<br>按鈕上,你便可以<br>知道那个按钮<br>的作用。 | n a le                         | 撤消或重做您的最后更改或打印您的文档     |  |  |  |
|                                               | 7                              | 从任何文本复制格式并将其应用于另一文本选择。 |  |  |  |
|                                               | Normal text 👻   Arial 👻   10 👻 | 更改样式、字体或字体大小           |  |  |  |
|                                               | BIUA                           | 使文本粗体、斜体或下划线或更改文本颜色。   |  |  |  |
|                                               |                                | 添加或更改文本突出显示颜色。         |  |  |  |
|                                               | ⊕ ± ▲                          | 插入链接、评论或图片             |  |  |  |
|                                               | EEBE                           | 更改文本对齐方式               |  |  |  |
|                                               | t≡ i≡ i≡                       | 更改行距或添加数字或项目符号         |  |  |  |
|                                               | 回回                             | 更改文本缩进                 |  |  |  |
|                                               | X                              | 删除文本格式                 |  |  |  |

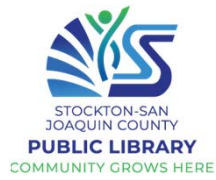

| ·····································                                  |                 |                                                                                                    |                                                                                                    |                                                                                                    |  |
|------------------------------------------------------------------------|-----------------|----------------------------------------------------------------------------------------------------|----------------------------------------------------------------------------------------------------|----------------------------------------------------------------------------------------------------|--|
| 要使用键盘快捷键,请同时按下 Ctrl 按钮(左下<br>、项目符号和格式。尝试使用键盘快捷键!                       | 方)和第二个按键        | 田。添加到您的                                                                                                    | )文档中, 并                                                                                                    | 练习编号                                                                                                    |  |
| <ul> <li>Ctrl+X 剪切 (删除) 选定的文本。</li> <li>Ctrl+C 复制选定的文本</li> </ul>      | <b>无需保存</b> ;当您 | 处理文档时,                                                                                                    | 更改会自动                                                                                                    | 保存。                                                                                                    |  |
| • Ctrl+V 粘贴复制或剪切的文本。                                                   | 当您返回 Goog       | 炎返回 Google 又档时,您会看到近期的又档。                                                                                                    |                                                                                                    |                                                                                                    |  |
| ◆ Ctrl+A 选择整个文档。                                                       |                 |                                                                                                    |                                                                                                    |                                                                                                    |  |
| <ul> <li>● Ctrl+B 使选定的又本受为相体。</li> <li>● Ctrl+I 使选中的文本变为斜体。</li> </ul> |                 |                                                                                                    |                                                                                                    |                                                                                                    |  |
| • Ctrl+U 为所选文本加下划线。                                                    | 创建新又档           | <b>您的姓名</b> ####################################                                                                                                    | E soos                                                                                                    | 100                                                                                                    |  |
| • Ctrl+Z 撤消(最后一个操作)<br>                                                | -               |                                                                                                    | A service and a service and a    | Entropy of the second second s |  |
|                                                                        |                 | Here and the second second s | rikk for in<br>i serie in the series of the series of the se | The second second secon |  |
| 示例:                                                                    | 空白              | 简历<br>Serif                                                                                                    | <b>简历</b><br>珊瑚                                                                                                    | <b>信件</b><br>薄荷绿                                                                                                    |  |
| 我最喜歡的食物     我最喜歡的電影       ・     花生醬     1.     少林足球                    | 近期的文档           |                                                                                                    |                                                                                                    |                                                                                                    |  |
| • 均克力 <i>2. 功夫</i><br>    • 牛油果 <i>3. 逃学威龙</i>                         |                 |                                                                                                    | 尚未                                                                                                    | 创建任何文档                                                                                                    |  |
|                                                                        |                 |                                                                                                    | 点击"+"                                                                                                    | 即可创建新文档。                                                                                                    |  |

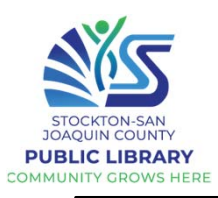

### 分享您的 Google 文档 (1/2)

Google Docs的一个好处是让您可以很容易地与他人共享文档,并且多人可以实时远程协作处理一个 Doc.

- 单击文档右上角的蓝色"共享"按钮。
- (#1) ٠
- 将出现一个文本框。您可以通过在搜索 • 栏中输入他们的姓名或电子邮件地址来 选择要与谁共享您的文档。(#2)
- 在搜索栏的右侧,单击以查看下拉列表 。这使您可以决定其他人可以对您的文 档执行哪些操作。(#3)
- 写一条消息(可选)。如果选中"通知 人员",添加的人员将收到一封电子邮 件。(#4)
- 单击"发送"与他们共享您的文档。 (#5)

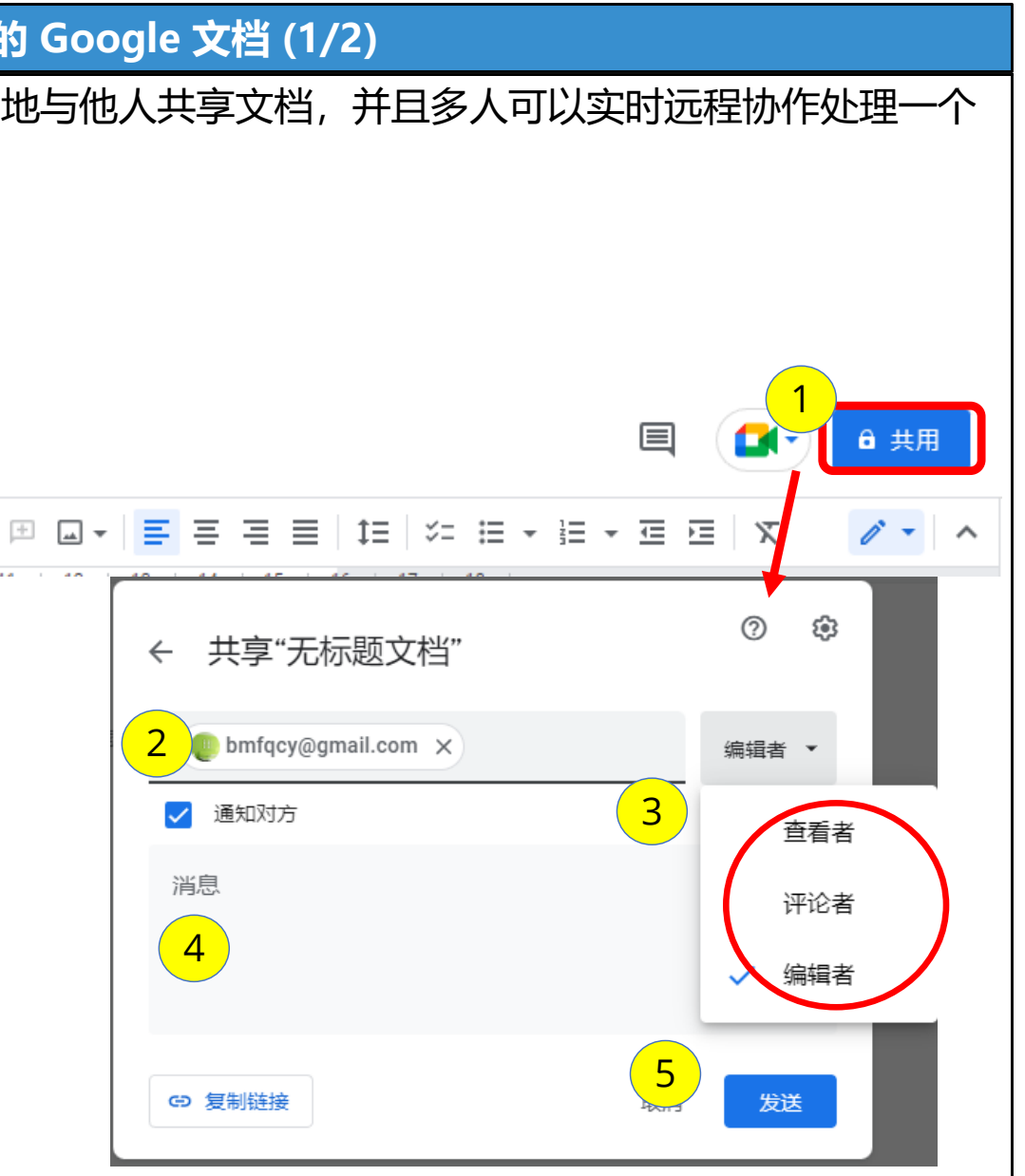

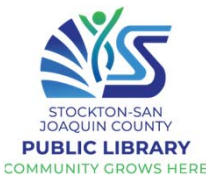

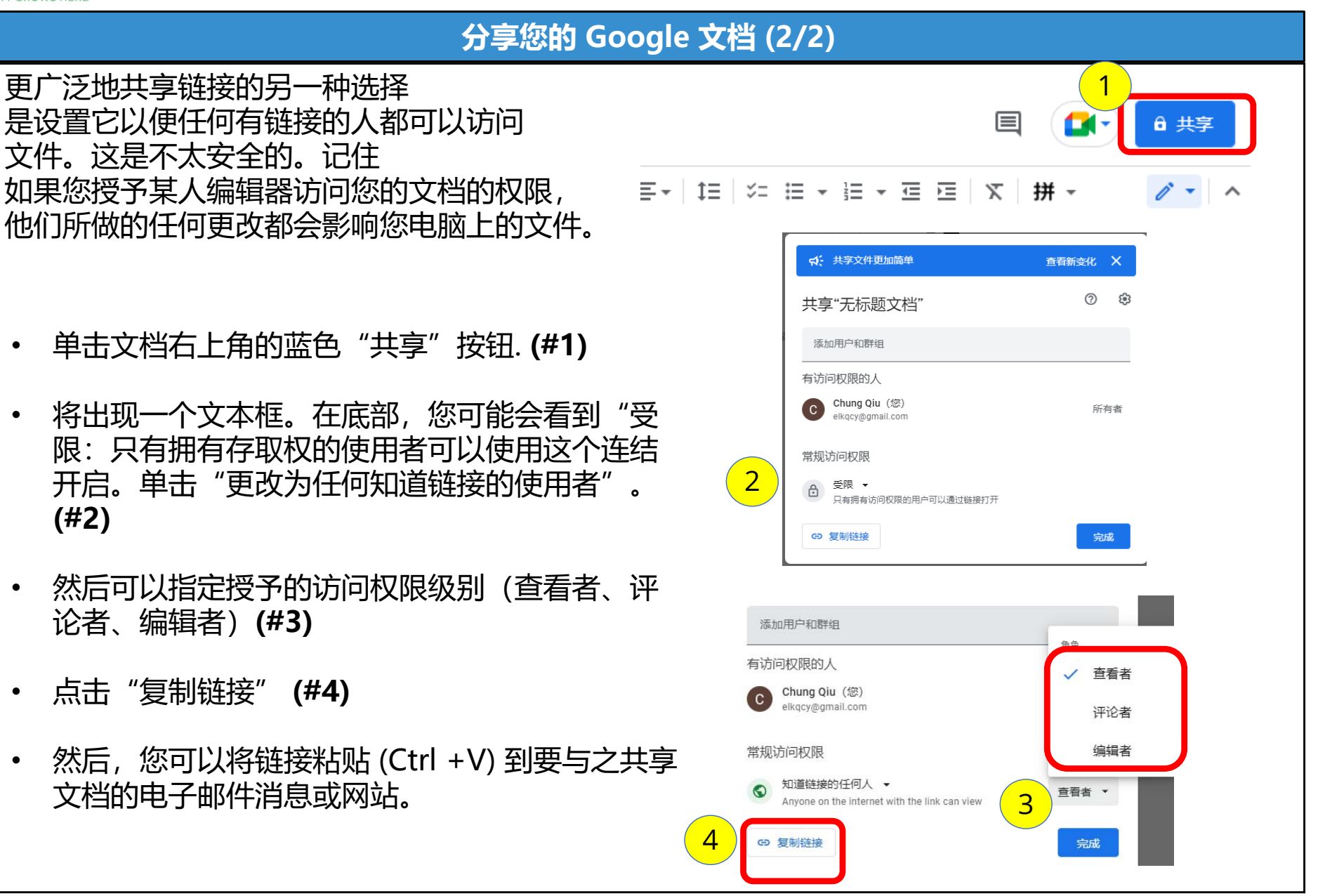

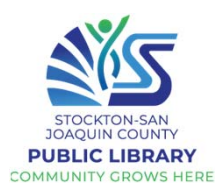

### 谷歌云端硬盘

| 好奇您的 Google 文档存储在哪里<br>Chromebook 上!<br>Google Drive 是一个基于云的存<br>储在您的 Google Drive 中的文件<br>Google Drive,或在 Chrome 中         | 里?您所有的文档<br>储系统,每个 Go<br>牛,您只需在任何证<br>可访问 drive.goog                                           | 都保存在您的 Googl<br>ogle 帐户都有 15GE<br>设备上登录您的 Goo<br>le.com)。如果您有 | le 云端硬盘上,而不是您的<br>3 的免费存储空间。要访问存<br>gle 帐户。单击启动器并搜索<br>任何文件,它们会显示在此处 |
|----------------------------------------------------------------------------------------------------|------------------------------------------------------------------------------------------------|---------------------------------------------------------------|----------------------------------------------------------------------|
| 0                                                                                                    |                                                                                                |                                                               |                                                                      |
| 您基本上可以在 Google Drive 中● 相片                                                                                                  | 中存储任何类型的                                                                                       | 文件:<br>+                                                      | Google Drive                                                         |
| <ul> <li>视频</li> <li>PDF文件</li> <li>微软办公文件:</li> <li>Word、Excel、PowerPoint</li> <li>电子邮件附件</li> <li>谷歌文档、表格、幻灯片等</li> </ul> | ← → C                                                                                          | /drive/my-drive                                               |                                                                      |
|                                                                                                    | 🛆 云端硬盘                                                                                         | Q 在云端硬盘中搜索                                                    | 主                                                                    |
|                                                                                                    | ┿ 新建                                                                                           | 我的云端硬盘 ▼                                                      |                                                                      |
|                                                                                                    | ▶ 	 我的云端硬盘                                                                                     | 推荐                                                            |                                                                      |
|                                                                                                    | <ul> <li>▶ □ 计算机</li> <li>♪ □ 计算机</li> <li>♪ □ 与我共享</li> <li>① 最近用过</li> <li>☆ 已加星标</li> </ul> | ■ 无标题文档<br>您在过去一天内编辑过                                         |                                                                      |
|                                                                                                    | <ul> <li>回收站</li> <li>存储空间</li> <li>已使用 1 KB, 共 15 GB</li> </ul>                               | 文件                                                            | 名称 ↑                                                                 |

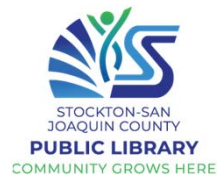

| 谷歌云端硬盘                                                                                                    |                                                                                                  |                                                                                                    |  |  |  |
|----------------------------------------------------------------------------------------------------|--------------------------------------------------------------------------------------------------|----------------------------------------------------------------------------------------------------|--|--|--|
| 要添加到 Google l<br>Doc、Google She                                                                                                    | <u>Drive</u> ,请单击新建<br>eet(电子表格)、                                                                | 售。从这里您可以创建文件夹、上传文件或创建新的 Google<br>Google Slides(演示文稿)等。                                                                                                    |  |  |  |
| 🛆 云端硬盘                                                                                                    | Q、 在云端硬盘中                                                                                        | ◎ 競 如果您收到带有附件的电子邮 件,您可以将其添加到您的云                                                                                                    |  |  |  |
| 新建                                                                                                    | 我的云端硬盘 👻                                                                                         | ◆ 打开方式 → 端硬盘而不是下载它:                                                                                                    |  |  |  |
| <ul> <li>文件夹</li> <li>上传文件</li> <li>上传文件夹</li> <li>● 上传文件夹</li> <li>■ Google 文档</li> <li>● Google 表格</li> <li>■ Google 幻灯片</li> <li>● Google 表单</li> </ul> | 2<br>2<br>3<br>3<br>3<br>3<br>3<br>3<br>3<br>3<br>3<br>3<br>3<br>3<br>3<br>3<br>3<br>3<br>3<br>3 | <ul> <li>☆ 共享</li> <li>☆ 茶取链接</li> <li>□ 显示文件位置</li> <li>☆ 将快捷方式添加到云端硬盘</li> <li>④ 称至</li> <li>☆ 添加到"已加星标"</li> <li>② 重命名</li> <li>① 复制</li> <li>① 支制</li> <li>① 下載</li> </ul> |  |  |  |
| <sup>更多</sup><br>要管理硬盘中的文<br>包括共享、移动至<br>您可以使用这些工                                                                                                    | 、<br>(件,您可以"右键<br>」(放入文件夹)、<br>二具更好地组织文件                                                         | <ul> <li>□ <sup>移除</sup></li> <li>● 建议没用</li> <li>■ 建议没用</li> <li>■ 金、</li> <li>重命名等。</li> <li>よ。</li> </ul>                                                                   |  |  |  |

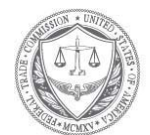

# FEDERAL TRADE COMMISSION

假如您的个人资料被丢失或泄露时应该怎么办?

ス 社会安全卡号码

□ 如果泄露您资料的公司为您提供免费的信用监控,请好好利用它。

□ 从 <u>annualcreditreport.com</u> 的网站获取免费的信用报告。检查任何一个您不认识的帐户或费用。

□ 考虑信用冻结。信用冻结使他人更难以您的名字开设新帐户。

如果您冻结了账户,下次您要申请新的信用卡或手机或申请任何一种服务时需要准备采取一些额外的步骤。

•如果您决定不冻结信用,请至少考虑放置欺诈警报。

- 尝试提早报税 当有人使用您的社会安全卡号码获得退税或工作时,就会发生税收身份盗用的情况。在诈骗者可以这样做之前,请立即回覆国税局的来信。
- 不要相信任何人来电说您将会被捕,除非您为缴税或欠债而付款-即使他们拥有部分或全部的社
   会安全号码,或者他们声称来自国税局。

继续在<u>Annualcreditreport.com</u>上查看您的信用报告。您可以每年一次从三个信用报告公司 中订购免费信用报告。

\_\_\_\_\_

- ㅈ 网上登录或密码
  - □ 登录到您的帐户并更改您的密码。如果可能,还更改您的用户名。
  - □ 如果您无法登录,请与公司联系。询问他们如何恢复或关闭帐户。
  - □ 如果您在其他任何地方使用相同的密码,也请进行更改。
  - □ 问自己这是金融网站吗,您的信用卡号是否已存储?检查您的帐户是否有不明的费用。

\_\_\_\_\_

ㅈ 银行卡或信用卡号码

\_\_\_\_\_

- □ 请与您的银行或信用卡公司联系,以取消您张卡并申请一张新卡。
- 定期检查您的交易。确保没有人滥用您的卡。如果您发现欺诈性指控,请致电欺诈部门并将其删
   除。
- □ 如果您设置了自动付款,请使用新的卡号进行更新。

□ 请在annualcreditreport.com上查看您的信用报告。

### ス 银行账户信息

\_\_\_\_\_

- □ 请与您的银行联系以关闭该帐户并开设一个新帐户
- 定期检查您的交易,以确保没有人滥用您的帐户。如果您发现欺诈性收费或提款,请致电欺诈
   部门并将其删除。
- □ 如果您设置了自动付款,请使用新的银行帐户信息进行更新。
- □ 请到annualcreditreport.com的网站查看您的信用报告。

\_\_\_\_\_

ス 驾驶执照信息

 请与您就近的DMV联系,以报告丢失或被盗的驾驶执照。如果其他人试图使用您的的 驾驶执照,该州可能会在您的驾驶执照号码上作一个标记,或者他们可能建议您再申请

一张执照。

□ 请到annualcreditreport.com的网站查看您的信用报告。

### ∽ 儿童的个人信息

□ 为您的孩子申请信用冻结– 如果您所在的州可以使用此服务。信用冻结将使他人难以使用您孩子

的资料开设帐户。要冻结、请遵循每个信用局的特定说明:

- <u>Equifax</u>
- Experian
- <u>Transunion</u>
- 无论您处于哪种状态,都可以检查您的孩子是否有一份信用报告。每个局都有针对这些请求的具体说明:
  - Equifax
  - Experian (点击"您应该知道的信息"的"未成年子女说明")
  - Transunion
- 如果征信局为您的孩子准备了一份信用报告,则征信局将向您发送该报告的副本。使用信
   用报告随附的说明删除欺诈性帐户。
- □ 查看FTC有关儿童身份盗用的信息。
### 附录 2

◆如何识别虚假新闻:事实核查资源

AllSides <u>www.allsides.com</u> 提供有关不同政治党派的专题新闻报道观点

Snopes <u>www.snopes.com</u> 规模最大最古老的事实检查网站

Poynter 研究所 <u>www.politifact.com</u> 事实检查辨识假的新闻媒体

◆ 测试您的媒体读识
虚拟测验 <u>http://factitious.augamestudio.com/#/</u>
由 AU 游戏实验室和 JoLT 程序制作的假新闻问答游戏

政治虚假新闻测验 <u>https://www.politifact.com/article/2017/jun/19/real-or-fake-tour-fake-news-quiz-find-out/</u> 如果您不确定有关新闻报道,请通过此测验获取有关如何判断真假新闻的指导

♦ COVID-19 新型冠状病毒肺炎资讯

疾病预防与控制中心

国家健康保卫局 <u>https://chinese.cdc.gov/coronavirus/2019-ncov/index.html</u>

世界卫生组织 https://www.who.int/zh/home 联合国负责国际公共卫生的专门机构

加州 COVID-19 疫情简报 <u>https://covid19.ca.gov/zh-hans/</u>

平价上网计划是FCC的一项计划,旨在为负担互联网服务费用有困难的家庭提供援助。

平价上网计划提供:

- 最30美元/月的宽带服务折扣;
- 对符合条件的部落地区的家庭的最高75美元/月的折扣;以及
- 符合条件的家庭还可以获得高达100美元的一次性折扣,用于从参与计划的厂商购买笔记本电脑、台式计算机或平板计算机,但需从购买价中支付10美元以上,50美元以下的费用。

平价上网计划仅包括每户一项月度服务折扣和一项装置折扣。

#### 哪些人符合条件?

如果家庭成员之一至少符合下列条件之一,则该家庭符合条件:

- 收入处于或低于联邦贫困指导线的200%;
- 参与了某些援助计划,如SNAP、Medicaid、联邦公共住房援助、SSI、WIC或"<u>生命线"计</u> <u>划</u>;
- 参与了部落特别计划,如印第安事务局一般协助计划、部落TANF或印第安人保留地的食品 分配计划;
- 获准享受免费和降价学校午餐计划或学校早餐计划福利,包括通过USDA小区合格规定享受 这些福利;
- 在本奖励年度获得联邦佩尔助学金;
- 或符合参与计划的服务提供商的现有低收入者计划的合格条件。

请造访fcc.gov/ACP,参阅消费者问题解答和该计划的其他有关资源。

#### 采取两个步骤,参与计划

- 1. 造访<u>AffordableConnectivity.gov</u>,提交申请或打印邮寄申请表;
- 联络你首选的参与了计划的服务提供商,选择符合条件的服务方案,让你的账单得到打 折。

某些服务提供商可能会要求你以另一种方式完成申请。

# 符合条件的家庭除了必须向该计划提出申请之外,还须同参与此计划的服务提供商联络,选择服务方案。

## 家里需要网络?

如果您不符合 ACP 资格,这里有一些资源可用于寻找替代选择。 在 Google 中输入地址以访问该网站:

## 正常价格网络选项

- <u>https://www.usnews.com/360-reviews/internet-providers</u>
- <u>https://www.reviews.org/internet-service/best-</u> internet-service-providers/
- <u>https://www.broadbandsearch.net</u>

## 移动数据计划

• <u>https://www.reviews.org/mobile/best-unlimited-</u> <u>data-cell-phone-plans/</u>